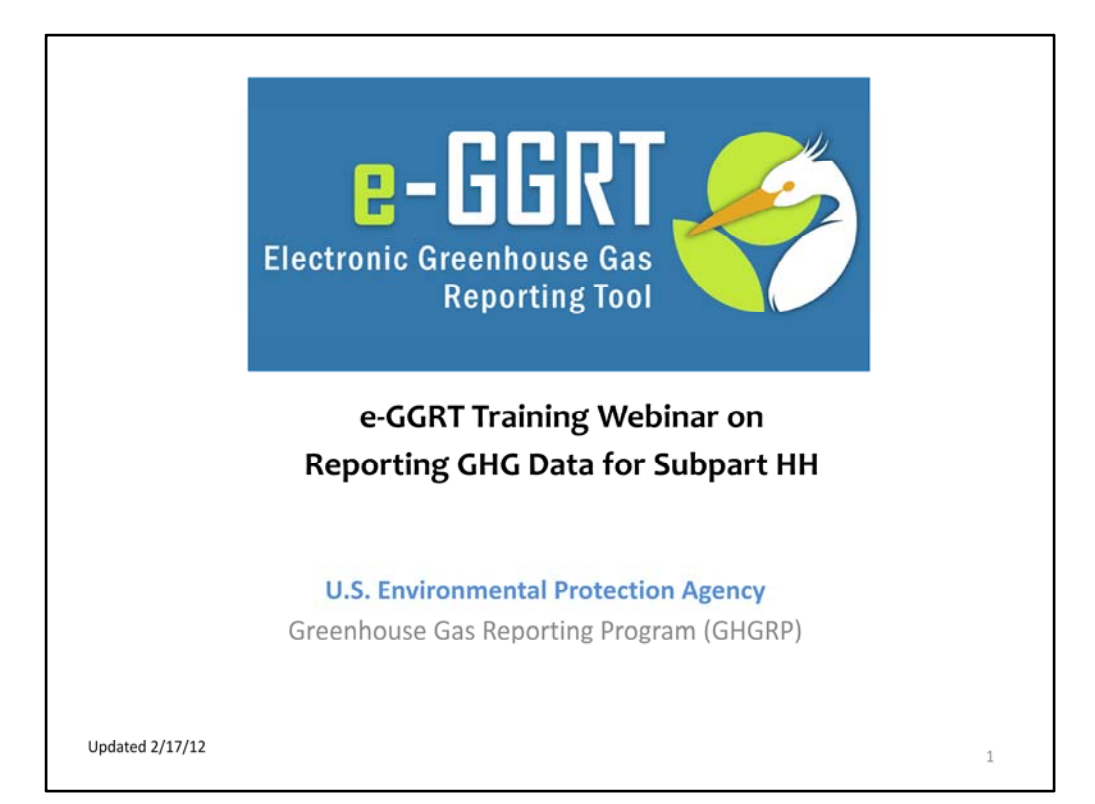

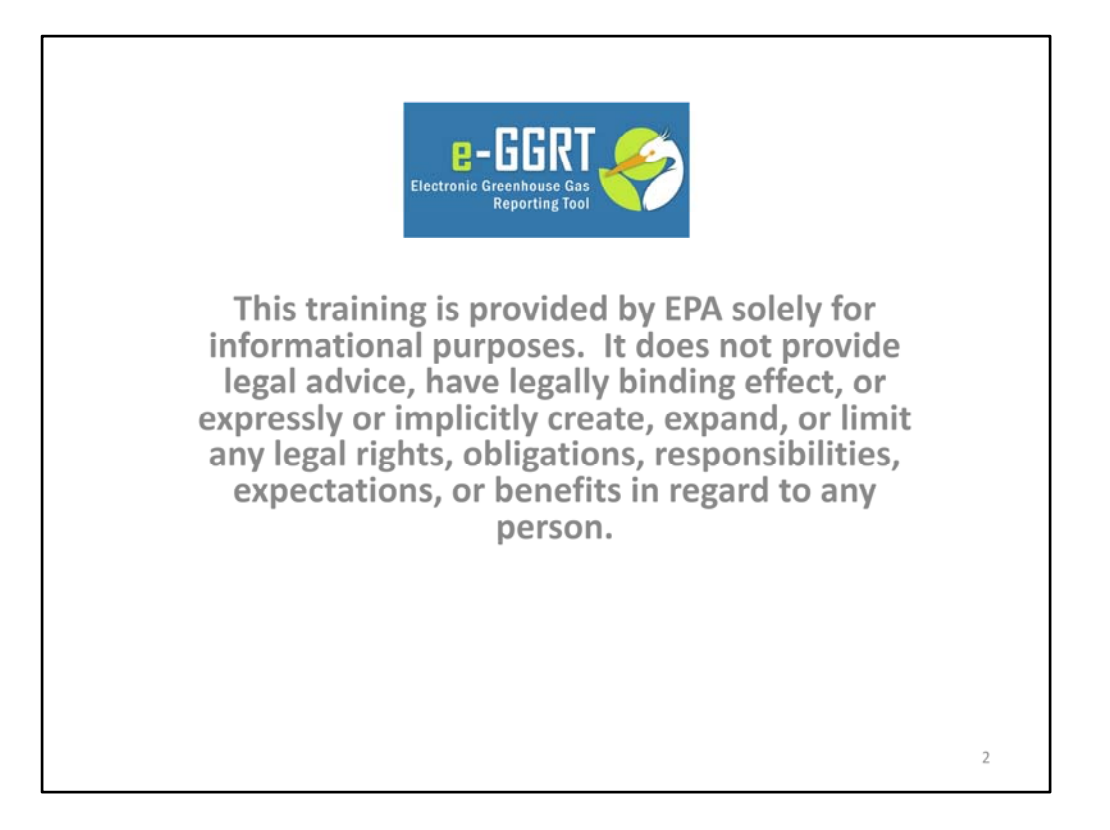

This training is provided by EPA solely for informational purposes. It does not provide legal advice, have legally binding effect or expressly or implicitly create, expand or limit any legal rights, obligations, responsibilities, expectations, or benefits in regard to any person.

For today's webinar please only submit questions regarding e-GGRT functionality. Question on other topics (rule requirements, legal issues, etc.) should be submitted to <u>GHGReporting@epa.gov</u>.

Also, today's webinar focuses on using e-GGRT to report emissions for subpart HH only. For more general information on reporting via e-GGRT, please go to the Training and Testing Opportunities Tab on our website and download the e-GGRT Overview Webinar. Webinars for other subparts may be found there as well.

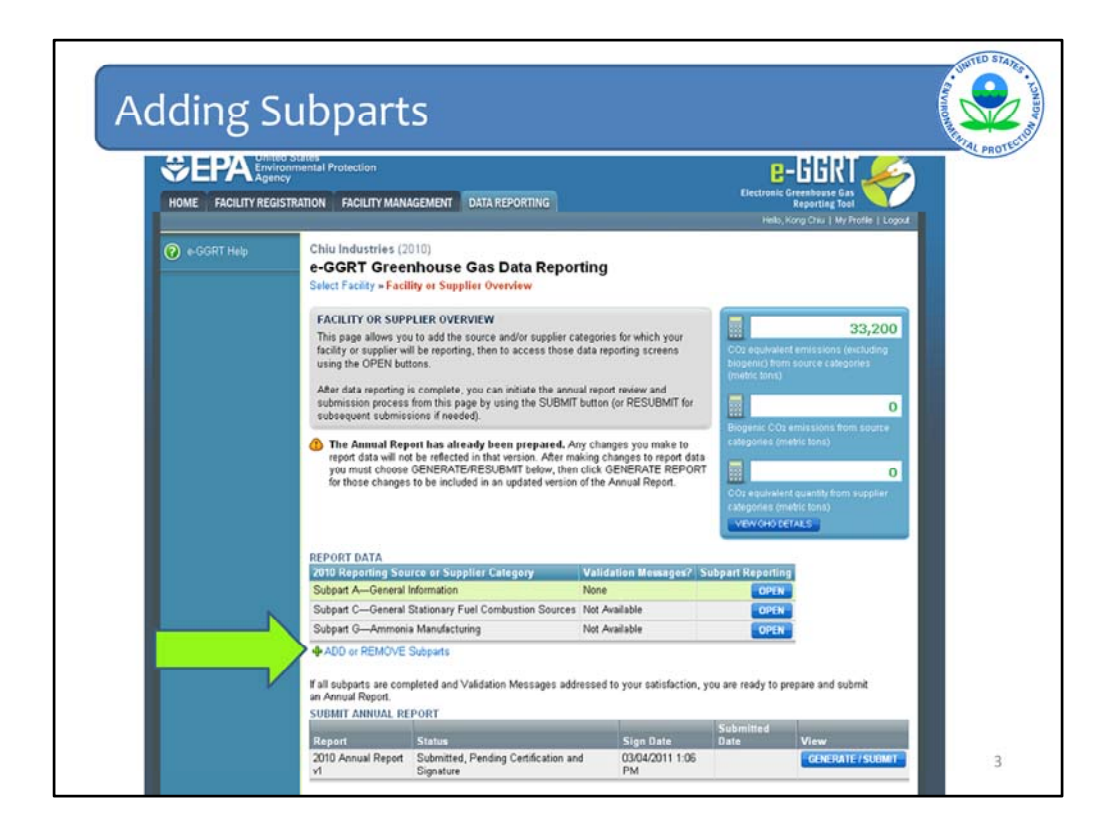

In order to begin reporting for Subpart HH – Municipal Solid Waste Landfills, you must add that subpart to your list of subparts on your Facility Overview page.

Click ADD or REMOVE a Subpart just below the Report Data box.

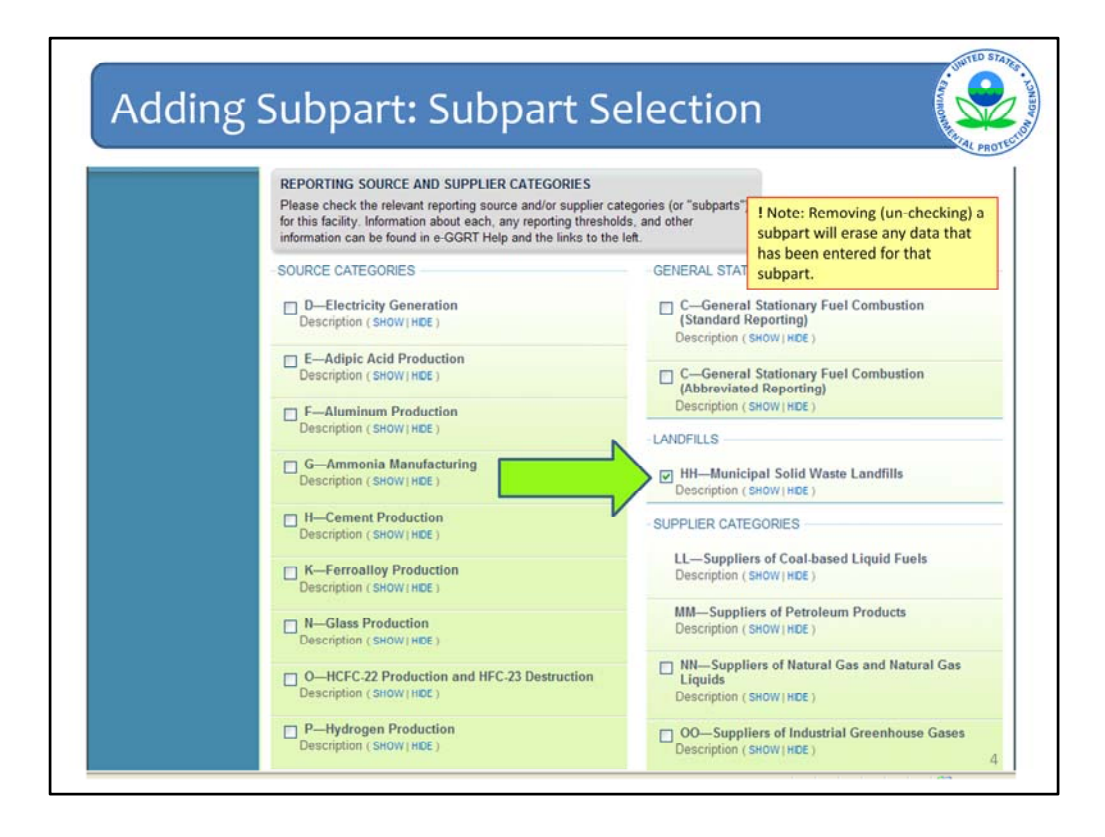

You will be brought to a list of all subparts in the GHG Reporting Program. Check the box next to Subpart HH.

Note that un-checking a subpart will erase any data that was entered for that subpart.

After checking the box for Subpart HH, you will need to scroll to the bottom of the page and click Save in order to add the subpart and return to the Facility Overview page.

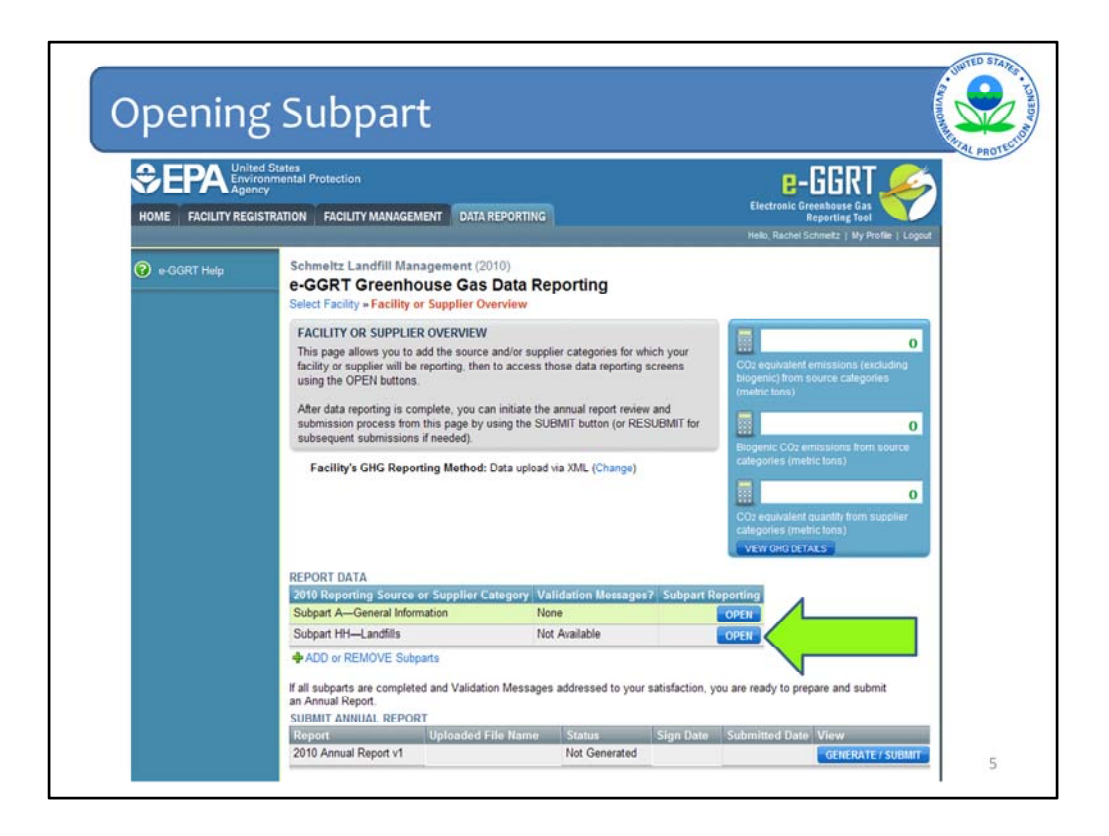

Once you have added a Subpart, you may OPEN that subpart to enter or edit data.

Go to the "Report Data" Table in the middle of the Facility Overview page and look for the Subpart that you would like to open.

Here you see that Subpart HH has been added to the Source Category list.

Once that subpart appears, click OPEN next to it to begin entering your landfill data.

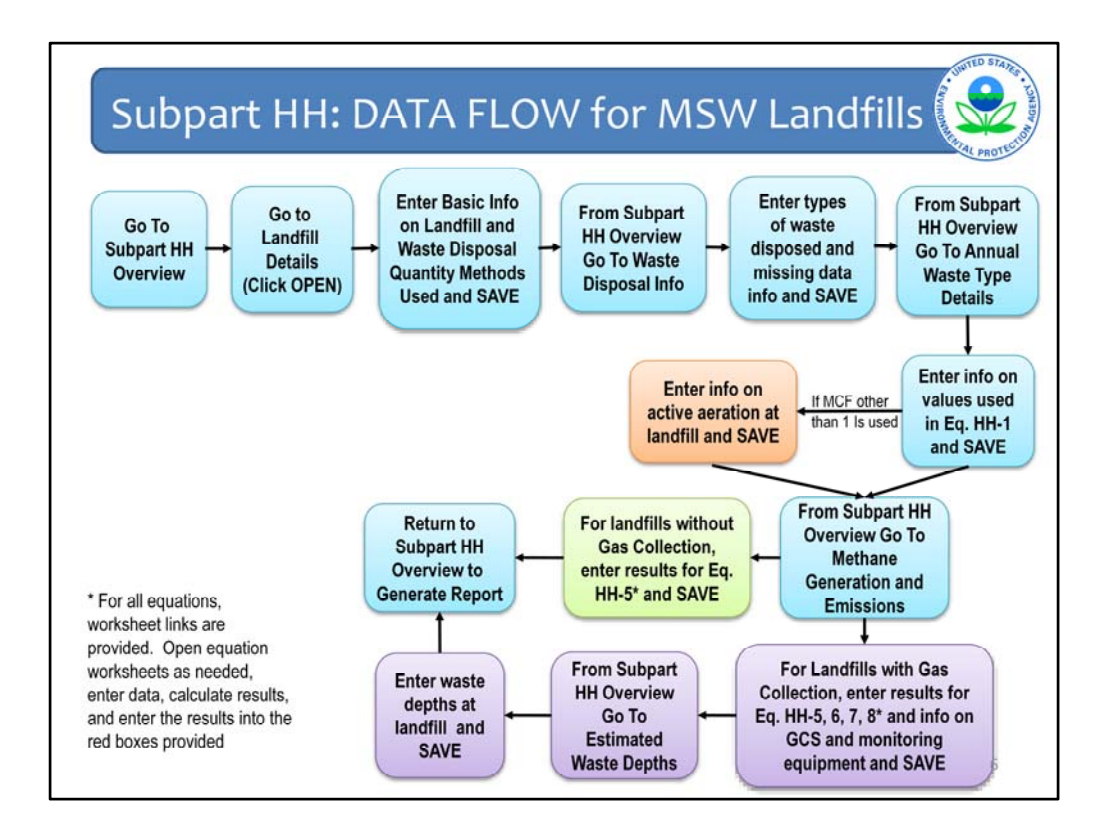

This slide presents the flow of data entry for subpart HH. It is a busy chart because there is a lot of information to provide for MSW landfills.

Each step in the process is provided in more detail in the rest of this webinar, so we will not spend time on each one here. However, this slide may be useful for future reference, such as when you are entering your actual facility data in e-GGRT.

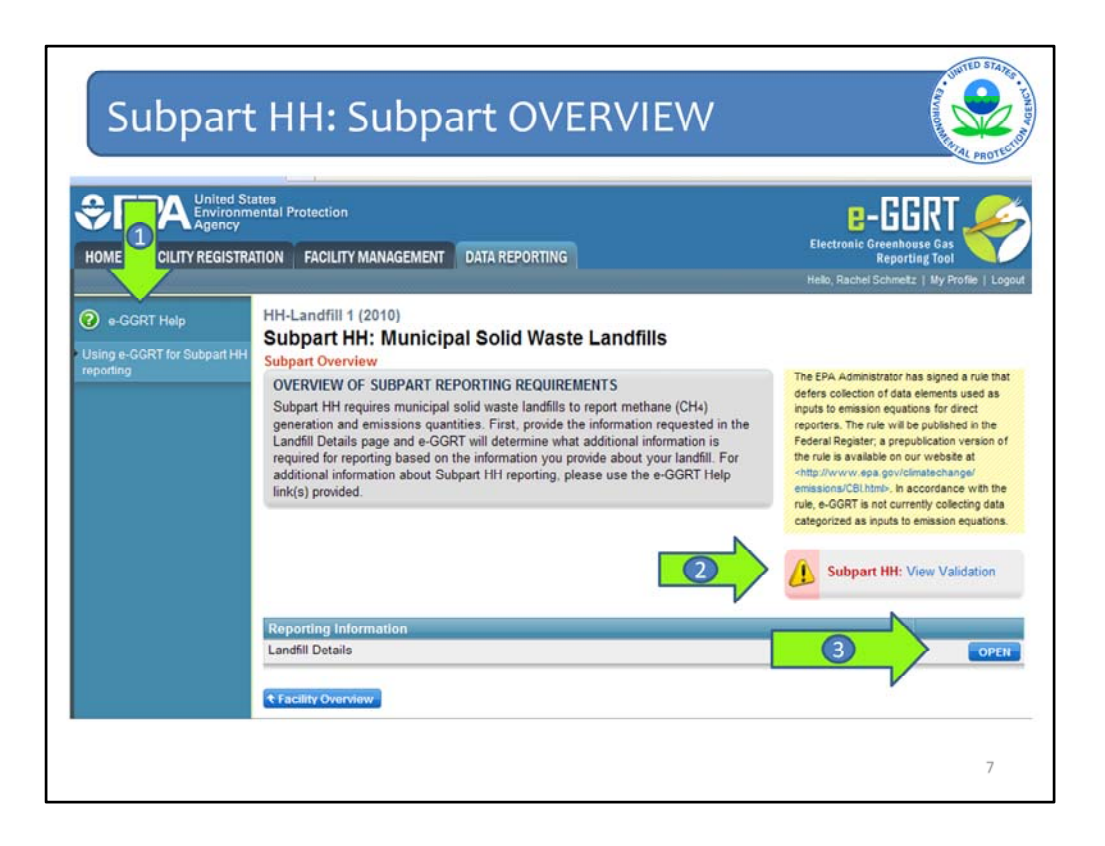

Now we will go through screen by screen so you can see the information you will need to enter. Different features on the screens will also be pointed out.

When you click OPEN next to subpart HH, you are taken to the Subpart Overview page. This is your "navigation page" for the entire module. Since we are just beginning the subpart HH module for this facility, all you see listed is the Landfill Details page. Before we dive in, there are a couple of other features to point out:

Arrow #1 is the link to the e-GGRT Help pages.

Arrow #2 will tell you if you have any validation messages. You will see as we walk through how this spot will change. Right now there are no validation messages, because no data has been entered so there is nothing to validate.

The gray boxes at the top of each page give a brief description of what that page is about. In this case it gives an overview of the subpart reporting requirements and tells you to go the Landfill Details page first.

Click OPEN next to Landfill Details (arrow #3) to proceed.

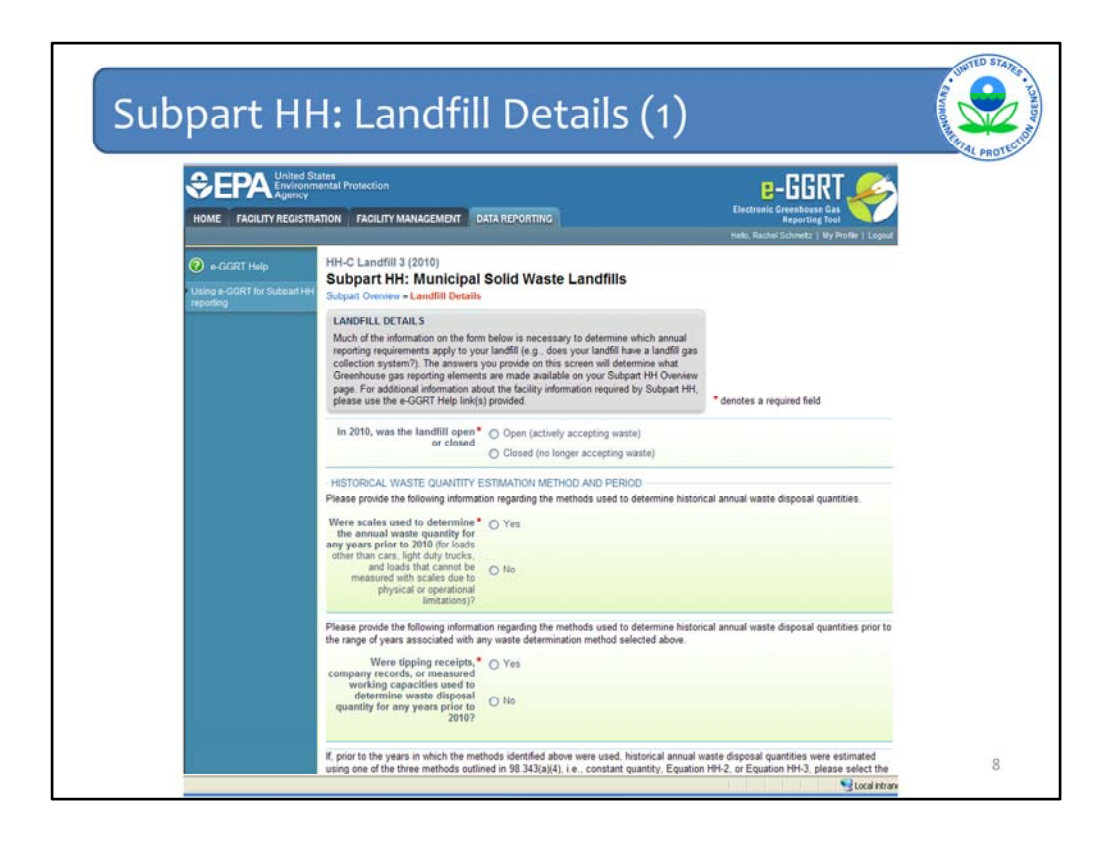

This is the Landfill Details page. It is very long so it has been broken up into sections for this webinar.

In the subpart HH module as well as other modules, depending on how certain questions get answered, certain other questions might pull down for viewing and answering.

A fine example is the first question here.

In 2010 (or subsequent reporting year) was the landfill open or closed ? A landfill is considered open if it is actively receiving waste in the reporting year. A landfill that closed during the reporting year, but also received waste during the reporting year is considered an open landfill for the particular reporting year. A landfill is considered closed if it did not receive waste in the reporting year.

Per the definition of MSW landfill in the GHG reporting rule, all areas in which MSW waste is disposed in a contiguous geographic space is considered as one landfill for purposes of this rule. In answering whether the landfill is open or closed, the reporter should answer open if any sections/cells of the facility are open, even if some are closed.

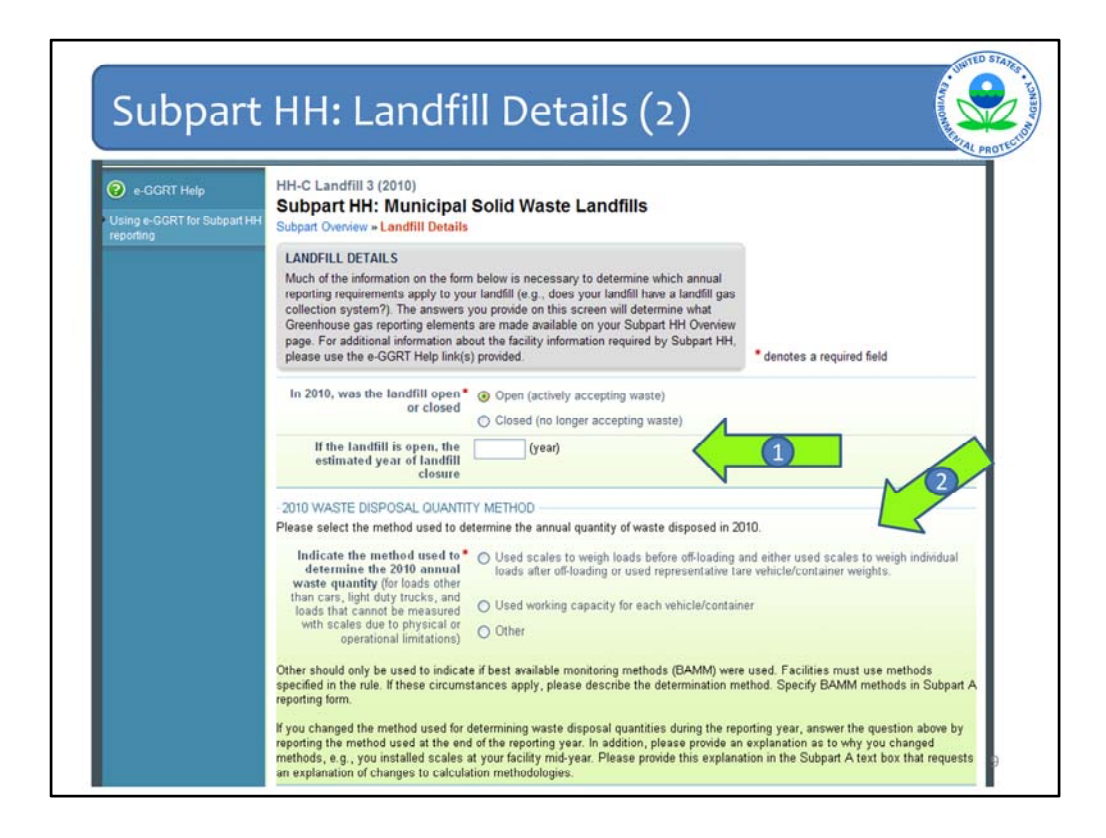

The choice is between open or closed. In this slide I have chosen "open".

Because the landfill was open in the reporting year, the next question pulls down and I then have to indicate the year in which the landfill is expected to close (Arrow #1).

If the landfill was open in the reporting year, you will also have to select the method that was used to determine the quantity of waste received at the landfill in the reporting year for loads other than cars, light duty trucks, and loads that cannot be measured with scales due to physical or operational limitations. Choose from one of the methods listed by Arrow #2. These methods are also called "Determination Methods" which will become important in later slides.

A facility can only select 'other' if best available monitoring methods (aka BAMM) were used. Facilities using BAMM after March 31, 2010 until December 31, 2010 were to have received written approval from EPA to do so. Such approval was only granted for the first year of monitoring. More information on BAMM may be found in Section 98.3(d)(1) and (2) of the rule. If you did use BAMM you must also specify the methods that were used in the text box provided in the subpart A web form. In all other cases, facilities are required to use the methods outline in the rule. **Please note that BAMM is no longer acceptable after the 2010 reporting year.** 

Note the text underneath the determination methods. If you changed the method used for determining waste disposal quantities during the reporting year, answer the question by reporting the method used at the end of the reporting year. In addition, please provide an explanation as to why you changed methods, e.g., you installed scales at your facility mid-year. Please provide this explanation in the Subpart A text box that requests an explanation of changes to calculation methodologies.

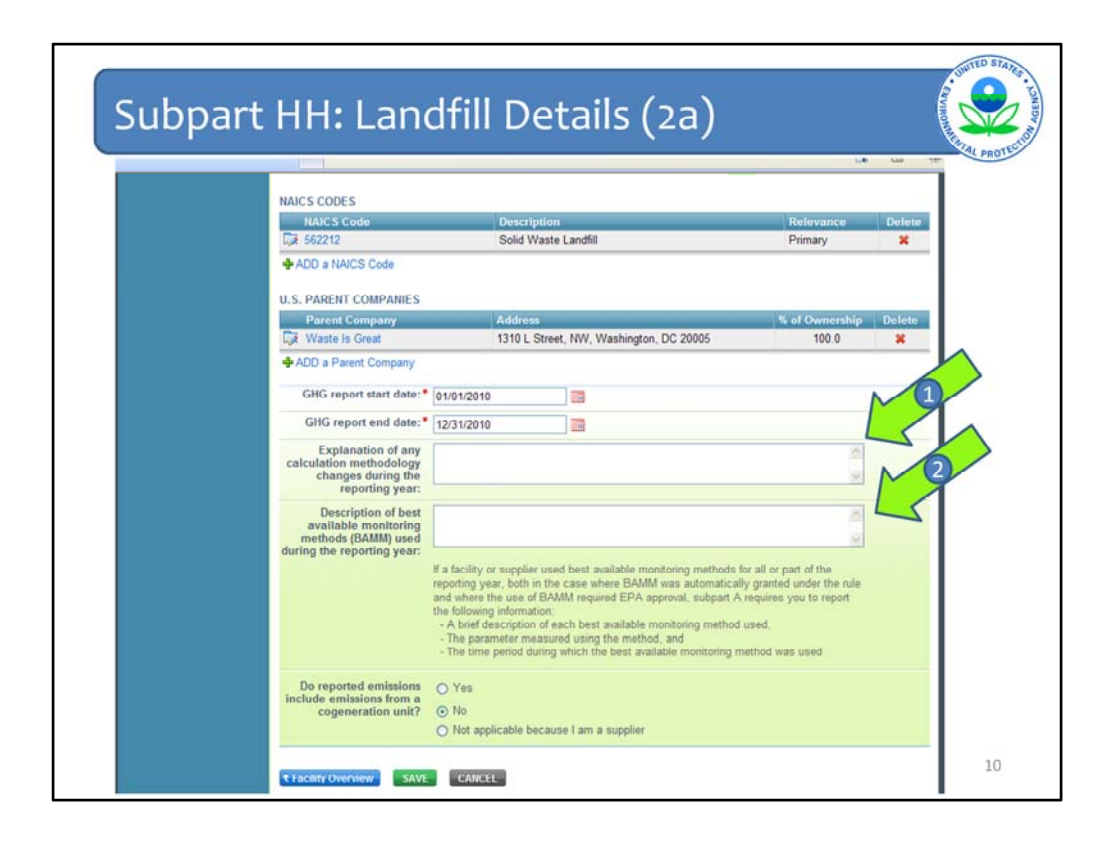

Here is a screenshot from the subpart A reporting module. You can see where to enter the information just described:

At Arrow #1 provide any explanation as to why you changed methods, e.g., you installed scales at your facility mid-year.

At Arrow #2 provide the description of the BAMM that was used, the parameter that it measured, and when it was used. Please note that BAMM is no longer acceptable for subpart HH after the 2010 reporting year.

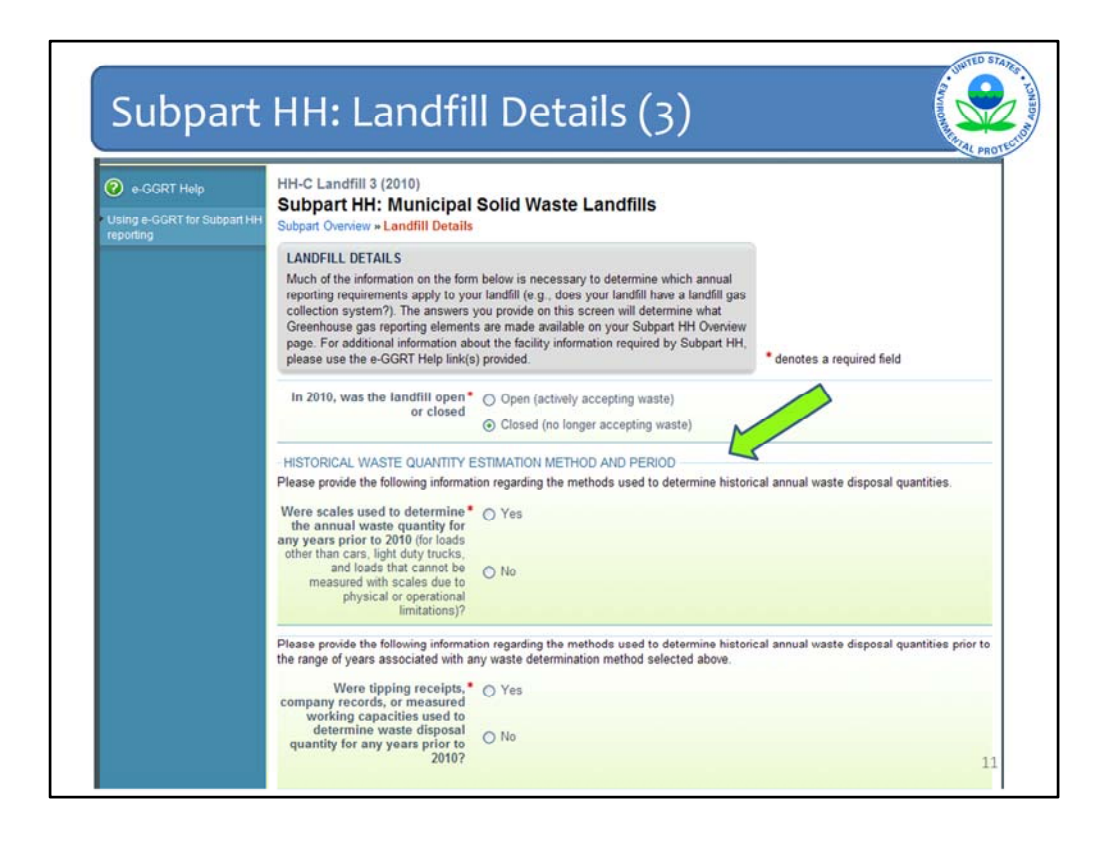

Returning to the Subpart HH module, the Landfill Details page.

Alternatively, for this slide, I chose "closed" for the answer to the first question.

You are then taken directly to entering the historical waste quantity methods and years in which the method is used. You will note that you skip right to historical years and do not have to enter information on how you determined waste quantities in the reporting year, because there was no waste disposed during that year. The landfill was closed.

**Note:** If you reported prior to the current reporting year, the historical waste disposal quantity methods should be automatically populated and you will only need to enter data for the current reporting year. Please be sure to check over any data that is pre-populated to ensure its accuracy.

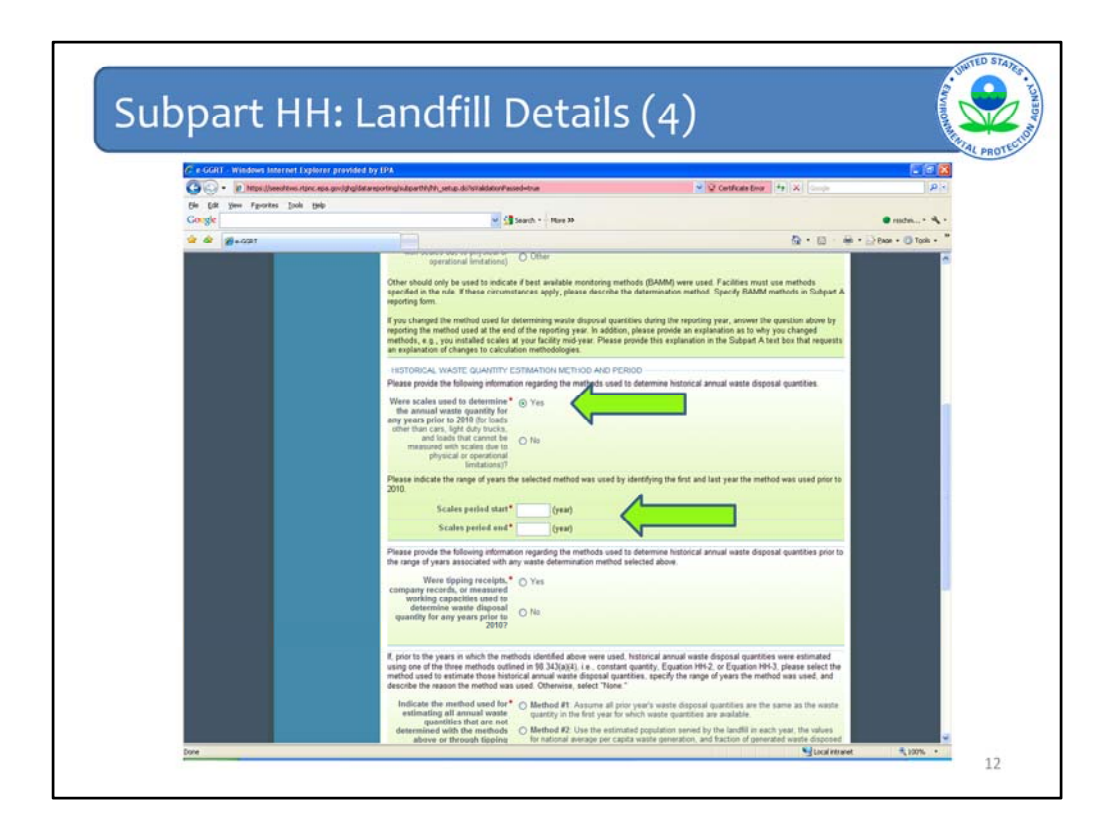

First question under Historical Waste Quantity Methods is whether you used scales in years prior to the reporting year (2010). I clicked yes, and so I am prompted to provide the year when I started using scales and the year when I stopped using scales.

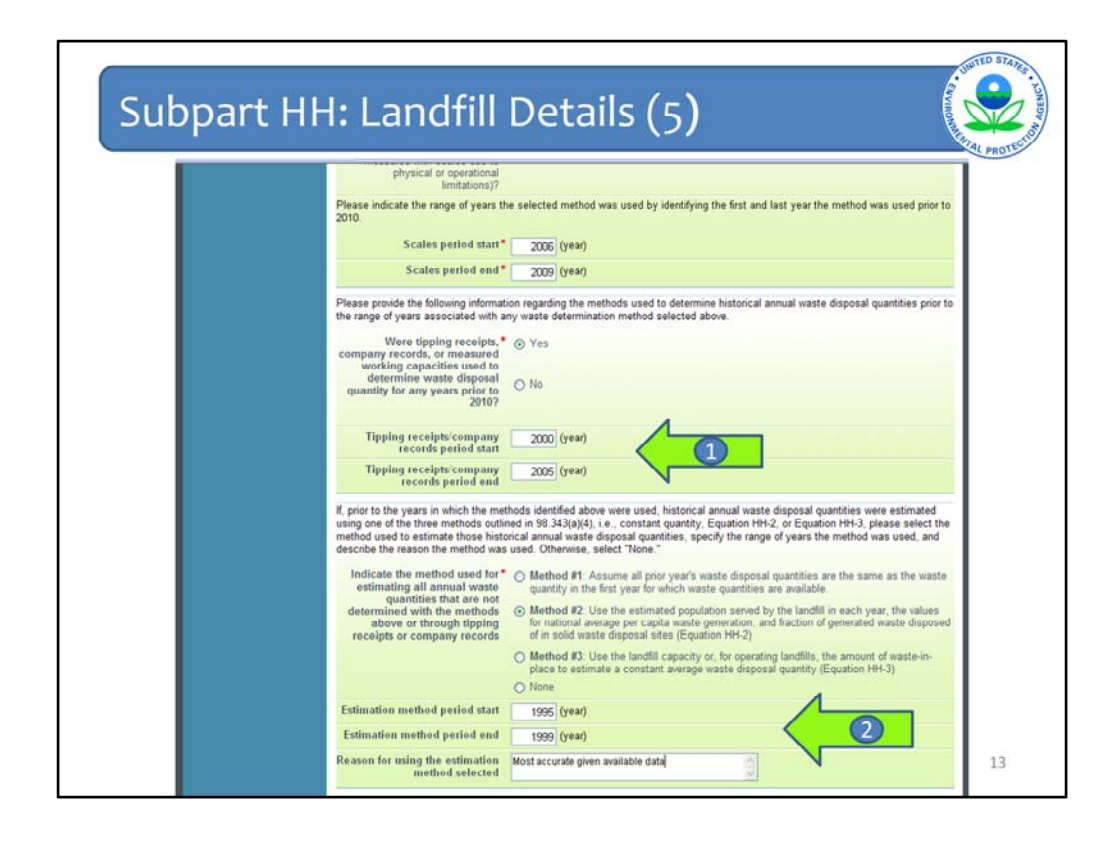

Per the rule, there are additional methods that may have been used to estimate your historical waste quantities. e-GGRT asks about each of these.

You are asked if you used tipping receipts, other company records, or measured working capacities to estimate waste quantities, click yes if you used them or no if you did not.

If you say yes, as shown here, you will be asked for the years you started using tipping receipts or other company records and the year you stopped using them (Arrow #1).

Then you are asked if you used any of the other methods listed in the rule to estimate your historical waste quantities. If one of these methods listed here was used (i.e., "None" was not selected), you must indicate the years you started and stopped using that method and also indicate the reason why that particular method was selected.

I selected Method 1 and so I then have to answer the questions by Arrow #2.

Another note on this page. You shouldn't have any gaps in years between the methods used. You may overlap in the years that methods were used. For example, if you used one method for part of one year and then another for another part of the year. You may get a validation message if your years overlap, so you should make sure your answer is accurate. However you will not be prevented from moving onto the next page in e-GGRT.

| Subpart HH: Landf                                                                                                    | ill Details (6)                                                                                                    |
|----------------------------------------------------------------------------------------------------|----------------------------------------------------------------------------------------------------|
| receipts or company records                                                                                                  | of in solid waste disposal sites (Equation HH-2)<br>O Method #3: Use the landfill capacity or, for operating landfills, the amount of waste-in-<br>place to estimate a constant average waste disposal quantity (Equation HH-3)<br>O None |
| Estimation method period start                                                                                               | 1995 (year)                                                                                                    |
| Estimation method period end<br>Reason for using the estimation<br>method selected                                           | 1999 (year)<br>Most accurate given available data                                                                                                    |
| Last year the landfill accepted<br>waste                                                                                     | (year)                                                                                                    |
| -LANDFILL GAS COLLECTION SY                                                                                                  | stem                                                                                                    |
| Does the landfill have a landfill<br>gas collection system                                                                   | O Yes<br>⊙ No                                                                                                    |
| Passive vents and/or flares are<br>present (vents or flares that are<br>not considered part of the gas<br>collection system) | 🔲 (check if true)                                                                                                    |
| Leachate recirculation was<br>used during the reporting year                                                                 | 🔲 (check if true)                                                                                                    |
| Scales are present at the<br>landfill                                                                                        | 🔲 (check if true)                                                                                                    |
| Surface area of the landfill containing waste                                                                                | (square meters)                                                                                                    |

If the landfill was closed in the reporting year and you did not use Method #3 from the previous slide to estimate historical waste quantities, you are then asked to indicate the year in which the landfill closed (Arrow #1).

If Method #3 was not selected, you are also asked to indicate the capacity of the landfill in metric tons (Arrow #2).

|                                                                                                    |                   |                        | Stand. |
|----------------------------------------------------------------------------------------------------|-------------------|------------------------|--------|
| method selected                                                                                                    |                   | <u>×</u>               |        |
| Last year the landfill accepted waste                                                                                        | (year)            |                        |        |
| Landfill capacity                                                                                                    |                   | (metric tons)          |        |
| -LANDFILL GAS COLLECTION SYS                                                                                                 | STEM              |                        |        |
| Does the landfill have a landfill<br>gas collection system                                                                   | ⊙ Yes ✓<br>O No   | 10                     | 4      |
| Manufacturer of the gas<br>collection system                                                                                 |                   |                        |        |
| Capacity of the gas collection<br>system                                                                                     |                   | (acfm)                 |        |
| Number of wells                                                                                                    |                   | (wells)                |        |
| Passive vents and/or flares are<br>present (vents or flares that are<br>not considered part of the gas<br>collection system) | C (check if true) | 3                      |        |
| Leachate recirculation was used during the reporting year                                                                    | (check if true)   |                        |        |
| Scales are present at the<br>landfill                                                                                        | (check if true)   |                        |        |
| Surface area of the landfill containing waste                                                                                |                   | 300000 (square meters) |        |
| COVER MATERIALS                                                                                                    |                   |                        |        |
| Identify each type of cover                                                                                                  | Organic cover     | Sand cover             |        |

Next you are asked if you have landfill gas collection at your facility (Arrow #1). This is another key question because not only do you then have to answer some more questions on the Landfill Details page, but your answer also dictates the path of screens for the rest of your data entry. You will see this later in the webinar.

If you say yes that you have gas collection, as is shown in this slide, you then must indicate the manufacturer of the gas collection system, the capacity of the system in actual cubic feet per minute (acfm), and the number of wells present at the landfill. (Arrow #2)

The ideal thing to enter into the field asking for manufacturer of the gas collection system is the designer or installer of the system, including if it was done in-house. If for some reason, this information is not available, please enter the manufacturer of the fan or blower. Do not use this space to indicate the manufacturer of flares. Also do not use this space to indicate the brand of measurement equipment used to monitor landfill gas flow or methane concentration.

Next indicate if passive vents and/or flares are present (other than as part of a gas collection system as defined in the rule) Check the box if you do have passive vents or flares at your landfill. (Arrow #3)

| Subpar | L HH. Lanui                                                                                                    |                                             | 5(0)                                                               | Canal PR |
|--------|----------------------------------------------------------------------------------------------------|---------------------------------------------|--------------------------------------------------------------------|----------|
|        | Does the landfill have a landfill<br>gas collection system                                                                   | ⊙ Yes<br>⊙ No                               |                                                                    |          |
|        | Manufacturer of the gas<br>collection system                                                                                 |                                             |                                                                    |          |
|        | Capacity of the gas collection<br>system                                                                                     |                                             | (acfm)                                                             |          |
|        | Number of wells                                                                                                    |                                             | (wells)                                                            |          |
|        | Passive vents and/or flares are<br>present (vents or flares that are<br>not considered part of the gas<br>collection system) | (check if true)                             |                                                                    |          |
|        | Leachate recirculation was<br>used during the reporting year                                                                 | (check if true)                             | _                                                                  |          |
|        | If leachate recirculation was<br>used, the typical frequency of<br>use                                                       | Select<br>Select<br>Used several times a ye | ear for the past 10 years                                          | ~        |
|        | Scales are present at the<br>landfill                                                                                        | Used occasionally (but                      | ar for the past 10 years<br>not every year) over the past 10 years |          |
|        | Surface area of the landfill containing waste                                                                                |                                             | 300000 (square meters)                                             |          |
|        | COVER MATERIALS                                                                                                    |                                             |                                                                    |          |
|        | Identify each type of cover                                                                                                  | Organic cover                               | Sand cover                                                         |          |
|        | material used                                                                                                    | Clay cover                                  | Other soil mixture                                                 |          |

Next you are asked about leachate recirculation

Check the box if leachate recirculation was used at the landfill during the emissions reporting year.

If you checked that box, another question appears asking you to indicate the typical frequency with which leachate recirculation was used over the past 10 years. Choose one of the options in the pull-down list as shown in this slide

| Subpart HH: Lan                                                                                                 | dfill Details (9)                                                                                                    |
|----------------------------------------------------------------------------------------------------|----------------------------------------------------------------------------------------------------|
| determined with the m<br>above or through<br>receipts or company r                                              | ethods         O         Method #2: Use the estimated population served by the landfill in each year, the values<br>for national average per capita waste generation, and fraction of generated waste disposed<br>of nodiv waste disposal aftes (Equation HH-2)           •         Method #3: Use the landfill capacity or, for operating landfills, the amount of waste-in-<br>place to estimate a constant average waste disposal quantity (Equation HH-3)           •         None |
| Estimation method perio                                                                                         | od start 1990 (year)                                                                                                    |
| Estimation method peri                                                                                          | od end 2002 (year)                                                                                                    |
| Reason for using the esti<br>method se                                                                          | mation text                                                                                                    |
| -LANDFILL GAS COLLECT                                                                                           | TON SYSTEM                                                                                                    |
| Does the landfill have a<br>gas collection                                                                      | landBili ℃ Yes<br>system<br>⊗ No                                                                                                    |
| Passive vents and/or fla<br>present (vents or flares<br>not considered part of<br>collection :                  | res are 🕑 (check if true)<br>that are<br>the gas<br>system)                                                                                                    |
| Leachate recirculation used during the reporting                                                                | on was 🕑 (check if true)<br>ng year                                                                                                    |
| If leachate recticulati<br>used, the typical freque                                                             | on was<br>ency of<br>use                                                                                                    |
| Scales are present                                                                                              | t at the Indfill (check if true)                                                                                                    |
| Surface area of the containing                                                                                  | landfill 500000 (square meters)                                                                                                    |
| COVER MATERIALS                                                                                                 | 3                                                                                                    |
| Identify each type o                                                                                            | If cover Organic cover Sand cover                                                                                                    |
| in the second second second second second second second second second second second second second second second | Clay cover                                                                                                    |
| C Subpart Overview                                                                                              | ANCEL SAVE 17                                                                                                    |
|                                                                                                    |                                                                                                    |

Next, check the box if scales are present at your landfill in the reporting year (Arrow #1).

Enter the surface area of the landfill containing waste in square meters (Arrow #2). This is an instance where if you have a very large landfill, the surface area you enter may be outside of our expected range of values. This is OK. You will get a data quality validation message asking you to check to make sure the value you entered is correct, but you will not be prevented from continuing with your data entry in the system.

And the last item on the Landfill Details page, check all applicable boxes for the cover types in place at your landfill (Arrow #3).

| Subpa | art HH: Landfill                                                 | Details (                                             | 10)                                                                                                    | STARS - LONBY MORE |
|-------|------------------------------------------------------------------|-------------------------------------------------------|----------------------------------------------------------------------------------------------------|--------------------|
|       |                                                                  |                                                       |                                                                                                    |                    |
|       | Scales are present at the landfill                               | (check if true)                                       |                                                                                                    |                    |
|       | Surface area of the landfill containing waste                    |                                                       | 300000 (square meters)                                                                                                    |                    |
|       | -COVER MATERIALS<br>Identify each type of cover<br>material used | <ul> <li>Organic cover</li> <li>Clay cover</li> </ul> | Sand cover Other soil mixture                                                                                                    |                    |
|       | Subpart Overview CANCEL                                          | SAVE<br>1                                             | Click SAVE. This brings you<br>back to the top of the page.<br>Check your entries. Then<br>click Subpart Overview to<br>move on to the next section. | -                  |
|       |                                                                  |                                                       |                                                                                                    | 18                 |

When you have entered all of the information, click SAVE by Arrow #1 on this slide. You will be brought back to the top of the Landfill Details page at which time you may check over the information you entered. When you have completed your check, click Subpart Overview by Arrow #2 to return to the Subpart Overview page.

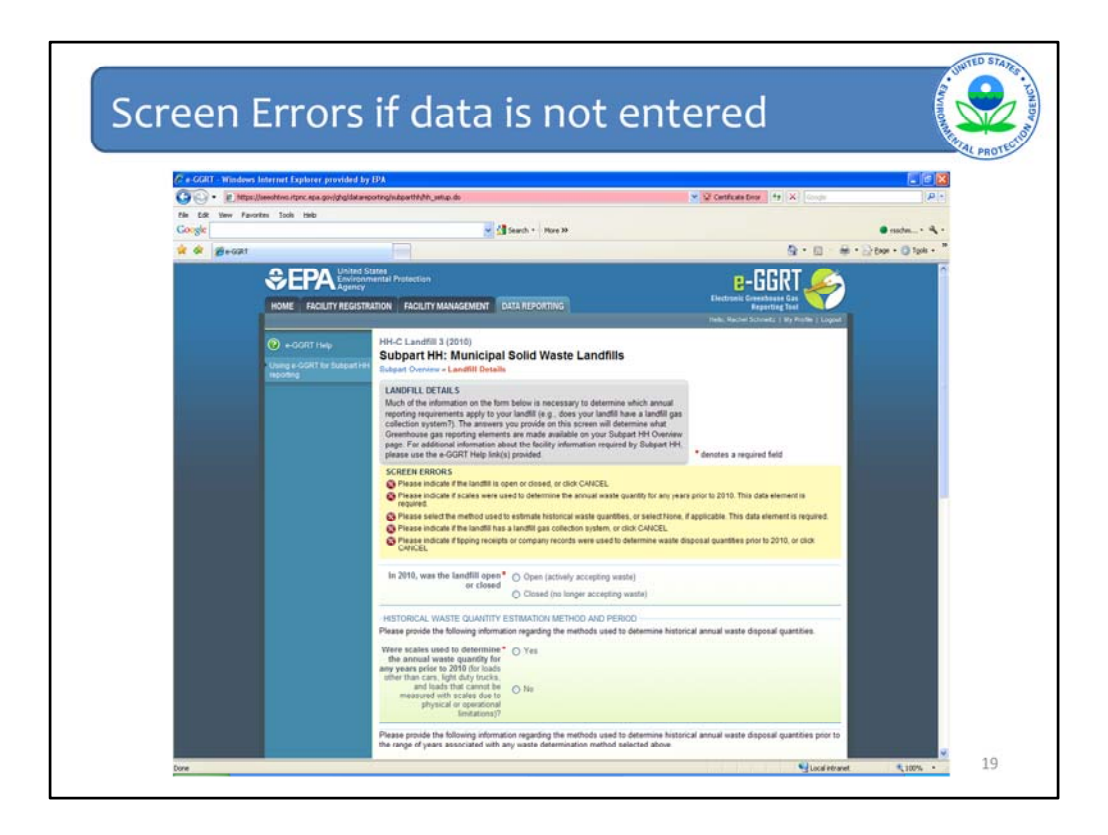

If you did not enter certain information that was required to proceed in e-GGRT, you will get error messages like these telling you that you need to answer certain questions by selecting something or entering in values or filling in text boxes. You will not be able to return to the Subpart Overview page and continue in e-GGRT until you enter this information.

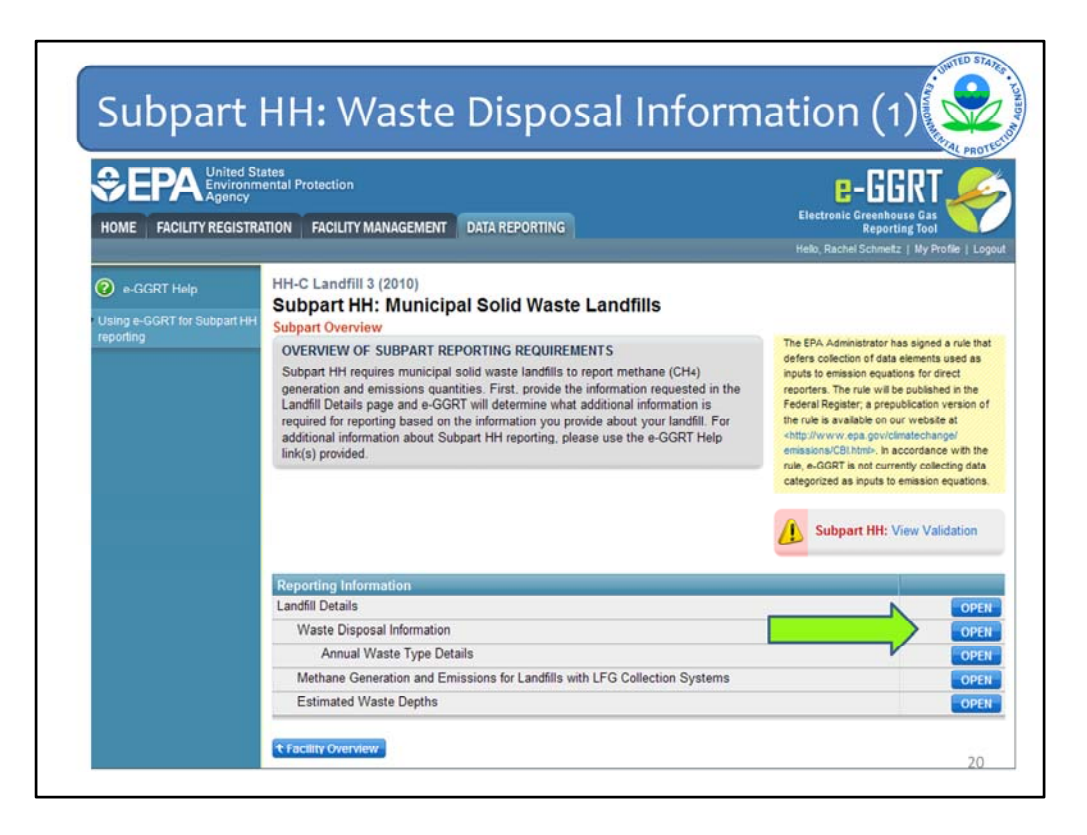

Let's assume you entered all of the information required to proceed, clicked Subpart Overview and are now back to the Subpart Overview page:

Because you used scales to determine waste disposal quantities for historical years, e-GGRT then asks for more information on the wastes that were disposed. So click OPEN next to Waste Disposal Information. You will also be asked for this additional information for the current reporting year

Note: Open landfills will always be prompted for this next screen because scales or working capacities has to be used for the reporting year. But for closed landfills that did not use scales, this line will not appear on the Subpart Overview page.

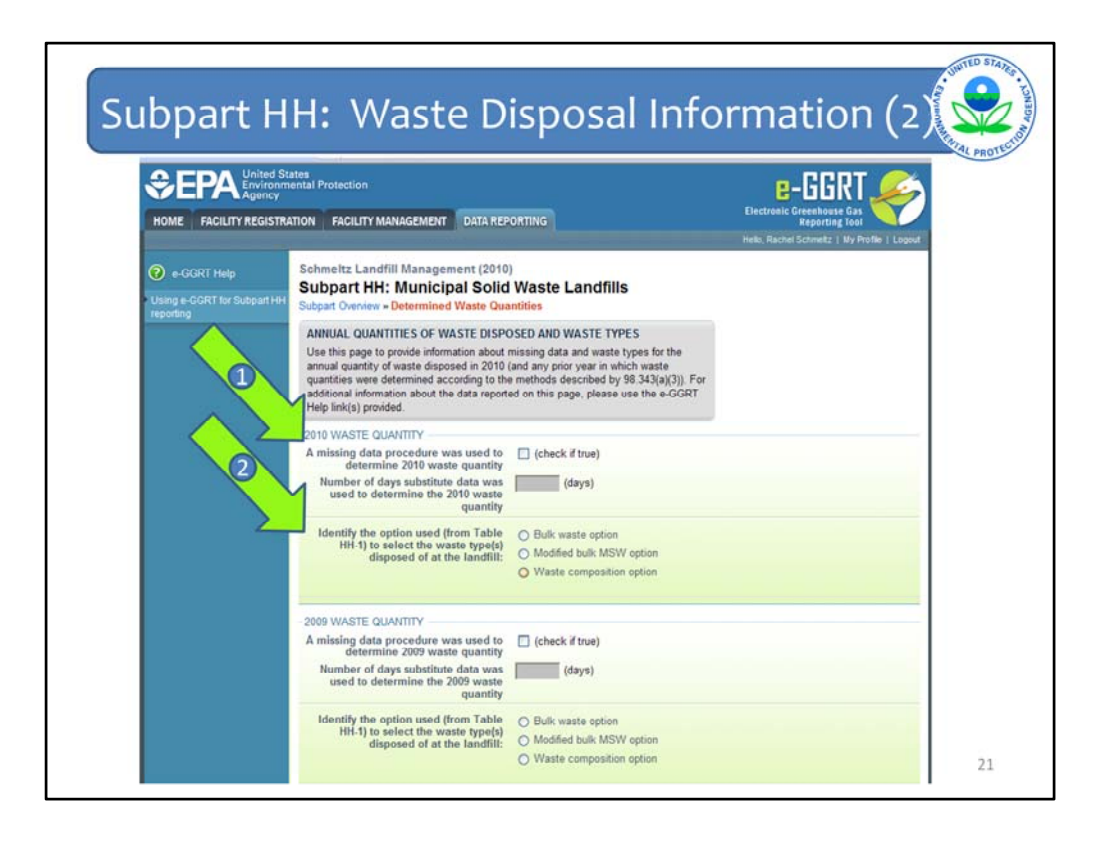

On the Waste Disposal Information page, you are then asked to indicate if any missing data procedures were used (By Arrow #1). If you check the box that you did use missing data procedures, you must enter the number of days you used those procedures.

Next, click which option from Table HH-1 you used to determine your DOC and k values (Arrow #2). You must enter the option used for each year that comes up on this screen.

**Note:** If you reported prior to the current reporting year, the historical waste type details should be automatically populated and you will only need to enter data for the current reporting year.

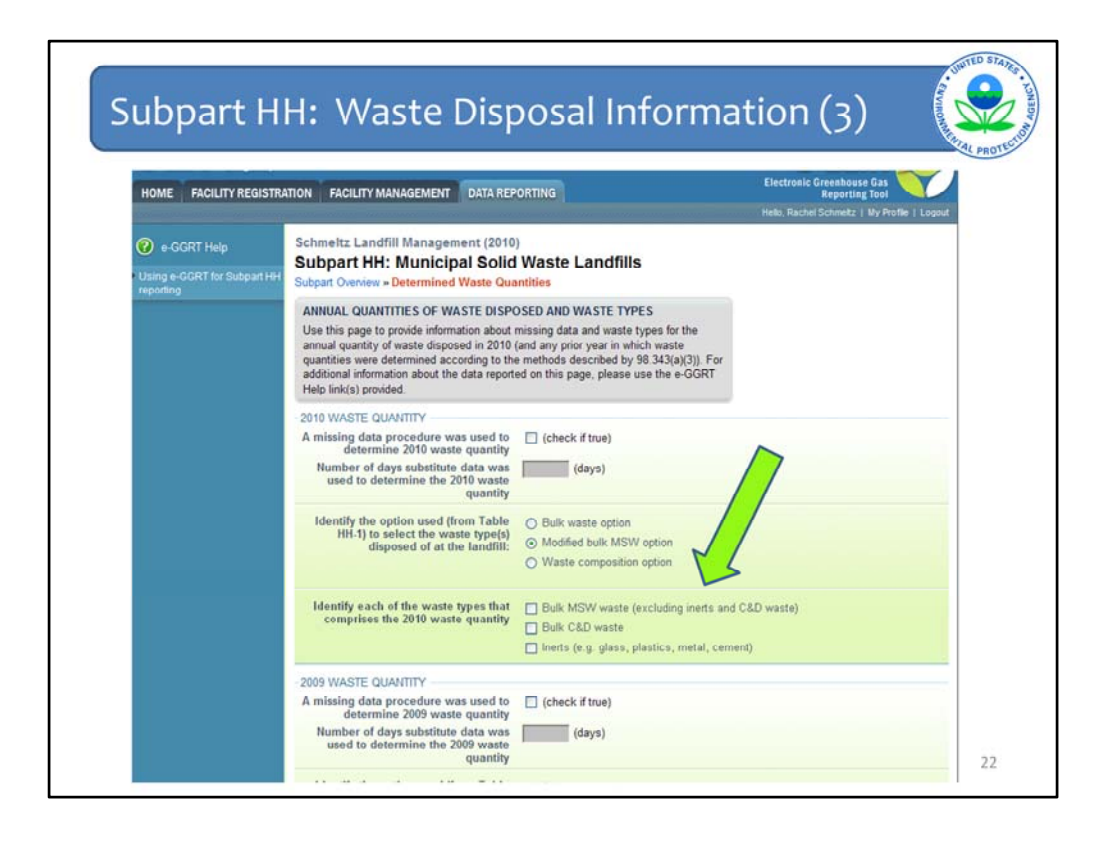

Depending on which option you choose, you will be prompted to further refine the waste types, again depending upon how they are broken down in Table HH-1.

For the modified bulk MSW option you are given three choices for waste types. Choose all that apply.

| HOME FACILITY REGISTR       | ATION FACILITY MANAGEMENT DAT                                                                                                    | A REPORTING                                                                                                    | Electronic Greenhouse Gas<br>Reporting Tool<br>Hello, Rachel Schmettz   My Profile   Logout |
|-----------------------------|----------------------------------------------------------------------------------------------------|----------------------------------------------------------------------------------------------------|---------------------------------------------------------------------------------------------|
| 😧 e-GGRT Help               | Schmeltz Landfill Management (                                                                                                    | (2010)                                                                                                    |                                                                                             |
| Using e-GGRT for Subpart HH | Subpart HH: Municipal S<br>Subpart Overview * Determined Waste                                                                                                    | e Quantities                                                                                                    |                                                                                             |
|                             | ANNUAL QUANTITIES OF WASTE 1<br>Use this page to provide information a<br>annual quantity of waste disposed in<br>quantities were determined according<br>additional information about the data i<br>Help link(s) provided. | DISPOSED AND WASTE TITES<br>about missing data and waste types for the<br>2010 (and any prior year in which waste<br>to the methods described by 98.343(a)(3)). For<br>reported on this page, please use the e-GGRT |                                                                                             |
|                             | -2010 WASTE QUANTITY                                                                                                    |                                                                                                    |                                                                                             |
|                             | A missing data procedure was use<br>determine 2010 waste qua                                                                                                    | ed to 🔲 (check if true)                                                                                                    |                                                                                             |
|                             | Number of days substitute data<br>used to determine the 2010 w<br>quar                                                                                                    | aste<br>ntity                                                                                                    |                                                                                             |
|                             | Identify the option used (from Ta<br>HH-1) to select the waste typ<br>disposed of at the land                                                                                                    | able O Bulk waste option<br>e(s) O Modified bulk MSW option<br>@ Waste composition option                                                                                                    |                                                                                             |
|                             | Identify each of the waste<br>types that comprises the<br>2010 waste quantity                                                                                                    | d waste<br>rage sludge                                                                                                    | garden                                                                                      |
|                             | > - woo                                                                                                    | od and straw                                                                                                    | textiles                                                                                    |
|                             |                                                                                                    |                                                                                                    |                                                                                             |

And for the Waste composition option you are shown 9 choices. Again choose all applicable waste types.

Complete this for all years for which you used the determination methods for your waste quantities.

Again click SAVE, check over what you entered, and then return to the Subpart Overview page.

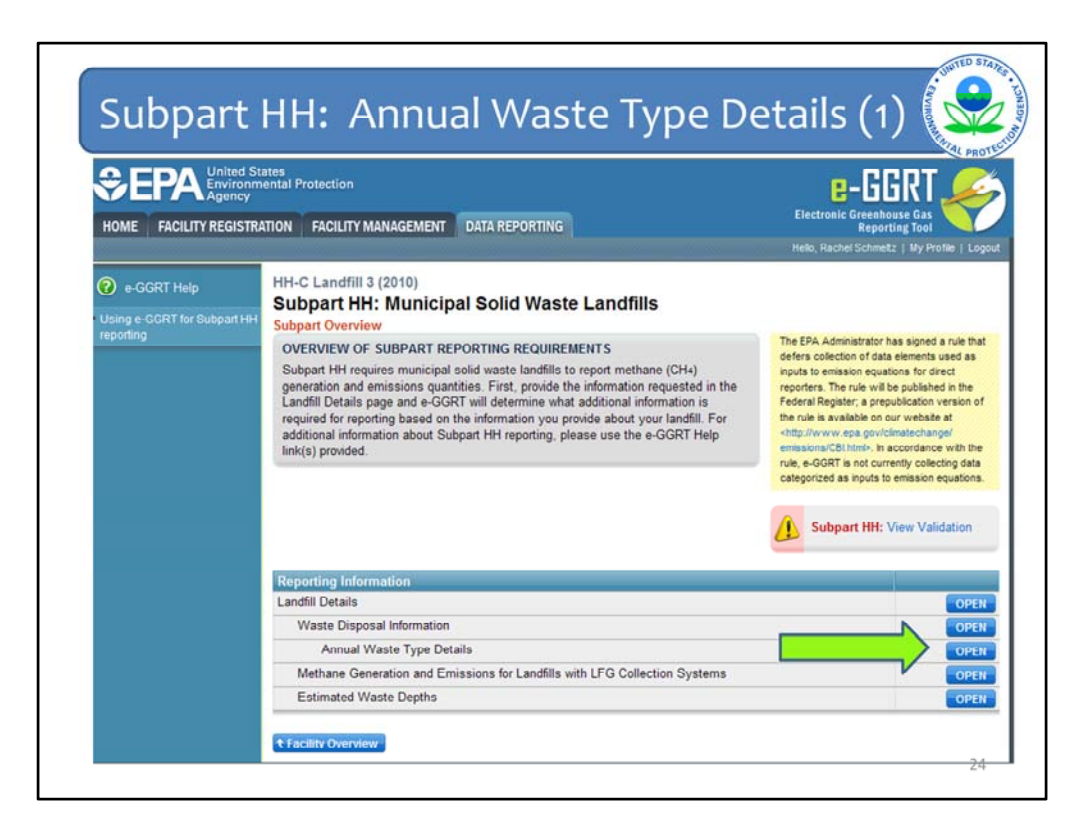

Where you will click OPEN next to Annual Waste Type Details.

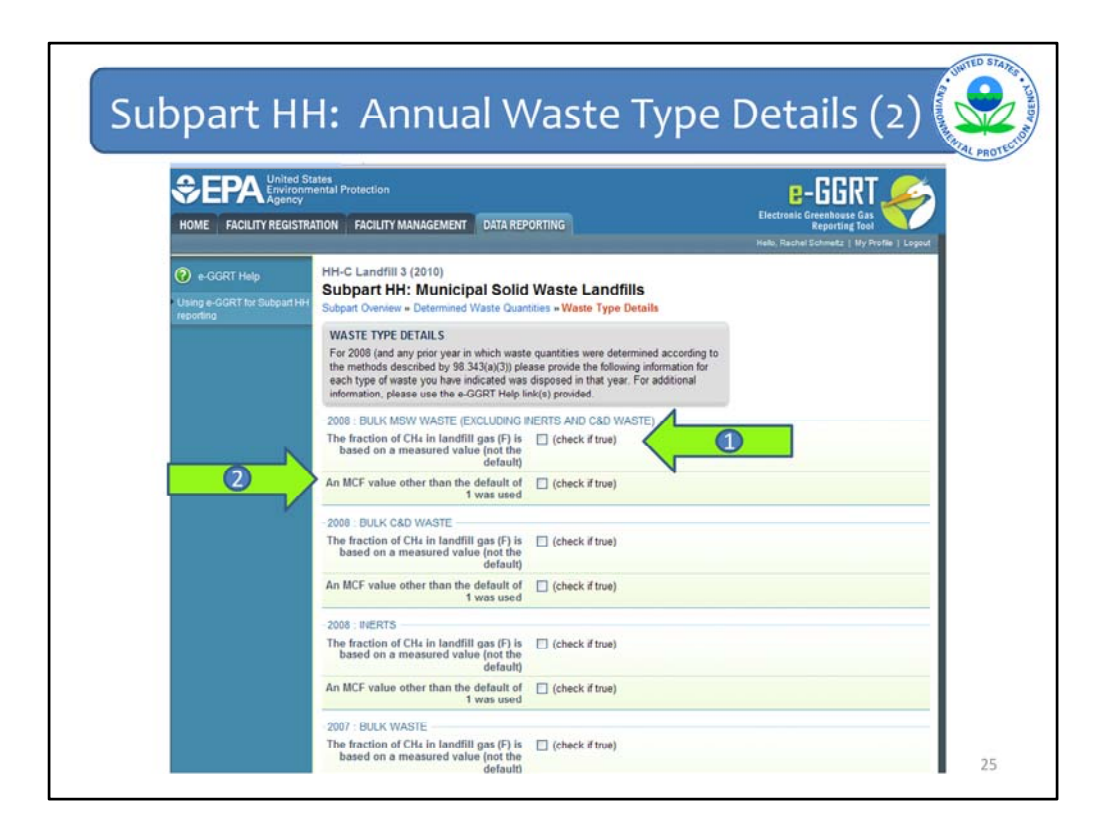

Consider these two questions for each waste type you entered for each year that you used one of the determination methods.

The first question (Arrow #1) asks about the fraction of CH4 in landfill gas and whether you used the default value of 0.5. Check the box if the default was NOT used

The second question (Arrow #2) is about the MCF value used. Again, if the default of 1.0 was NOT used, check the box.

Enter this info for all the waste types in all the years. Click SAVE, check your entries, and then click Subpart Overview.

**Note:** Even if you did not check any of the boxes on this page, you must click SAVE or your data will not be recorded.

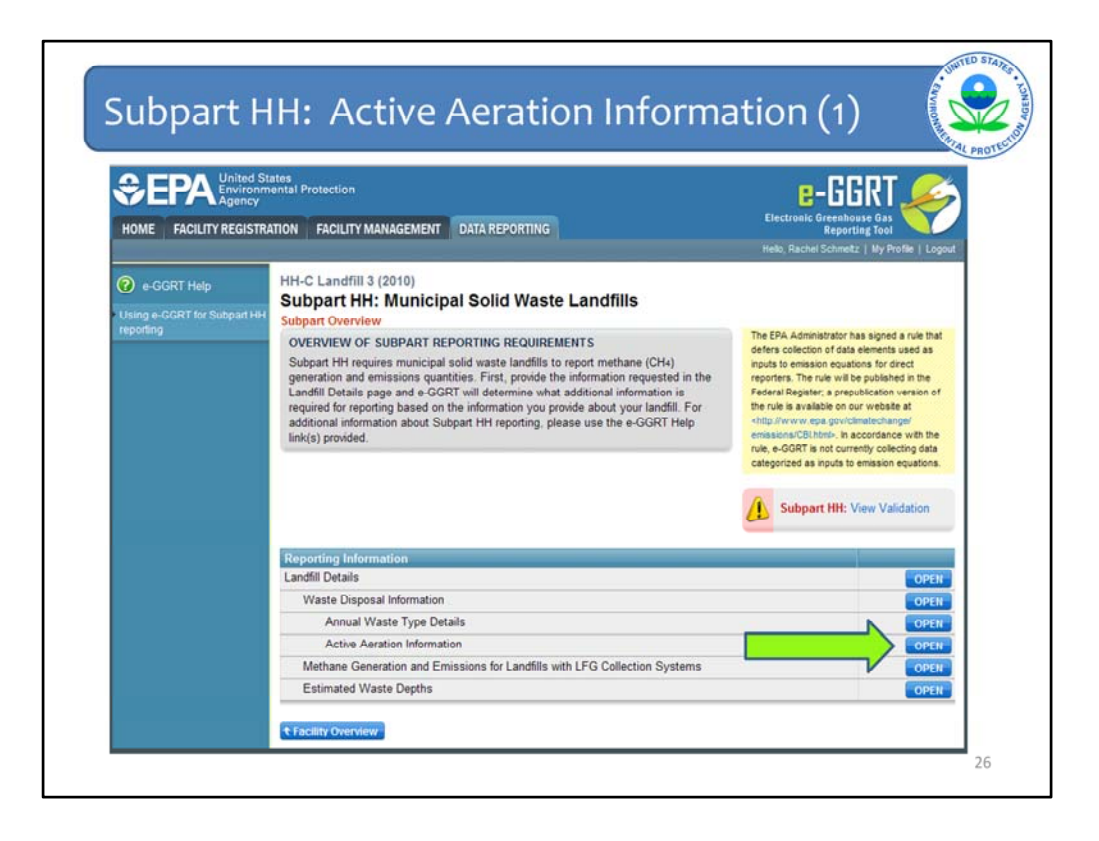

If you check true for the second question as to whether an MCF other than the default of 1 was used, that means that you must have active aeration at your landfill and so a new line will appear on the Subpart Overview page.

Click OPEN next to Active Aeration Information.

| HOME FACILITY REGISTR | ATTON FACILITY MANAGEMENT DATA                                                                                                    | REPORTING                                                                                                    | E-GGRT<br>Electronic Greenhouse Gas<br>Reporting Tool |
|-----------------------|----------------------------------------------------------------------------------------------------|----------------------------------------------------------------------------------------------------|-------------------------------------------------------|
| e-GGRT Help           | Schmeltz Landfill Management (2<br>Subpart HH: Municipal So<br>Subpart Oveniew + Annual Waste Type                                                                                                    | 2010)<br>Dild Waste Landfills<br>Details » Aeration Information                                                                                                    | neno, Hachel Schmetz   My Profile   Lo                |
|                       | ACTIVE AERATION OF WASTE<br>Because you have indicated that you I<br>methane correction factor (MCF) value<br>Type Details page, please provide the<br>waste at your landfill. For additional int<br>information, please use the e-GCRT H | have used something other than the default<br>of 1 for a waste type on the Annual Waste<br>following information about active aeration of<br>formation about active aeration of waste<br>elp link(s) provided. | <ul> <li>denotes a required field</li> </ul>          |
|                       | Aeration blower capacity                                                                                                    | (scfm)                                                                                                    |                                                       |
|                       | Fraction of the landfill<br>containing waste affected by<br>the aeration                                                                                                    | (percentage expressed as decimal fract                                                                                                    | ion)                                                  |
|                       | Total hours during the year aeration blower was operated                                                                                                    | (hours)                                                                                                    |                                                       |
|                       | Other factors used as a basis                                                                                                    |                                                                                                    | -                                                     |
|                       | for the selected MCF value                                                                                                    |                                                                                                    |                                                       |

Because you used an MCF value other than the default, you must enter the following information about the aeration system in use at your landfill:

- The aeration blower capacity (include the total capacity of all blowers)
- The fraction of the landfill containing waste affected by the aeration.
- The total number of hours during the year in which the aeration blower was operated.
- Other factors that were used as a basis for the MCF value that you used.

- Any additional description of the aeration system that you would like to provide (for example, the number of blowers).

When you have entered that information, click SAVE. You will be brought back to the top of the "Aeration Information" page. Check over the information you entered. When you have completed your check, click SUBPART OVERVIEW to return to the Subpart Overview page.

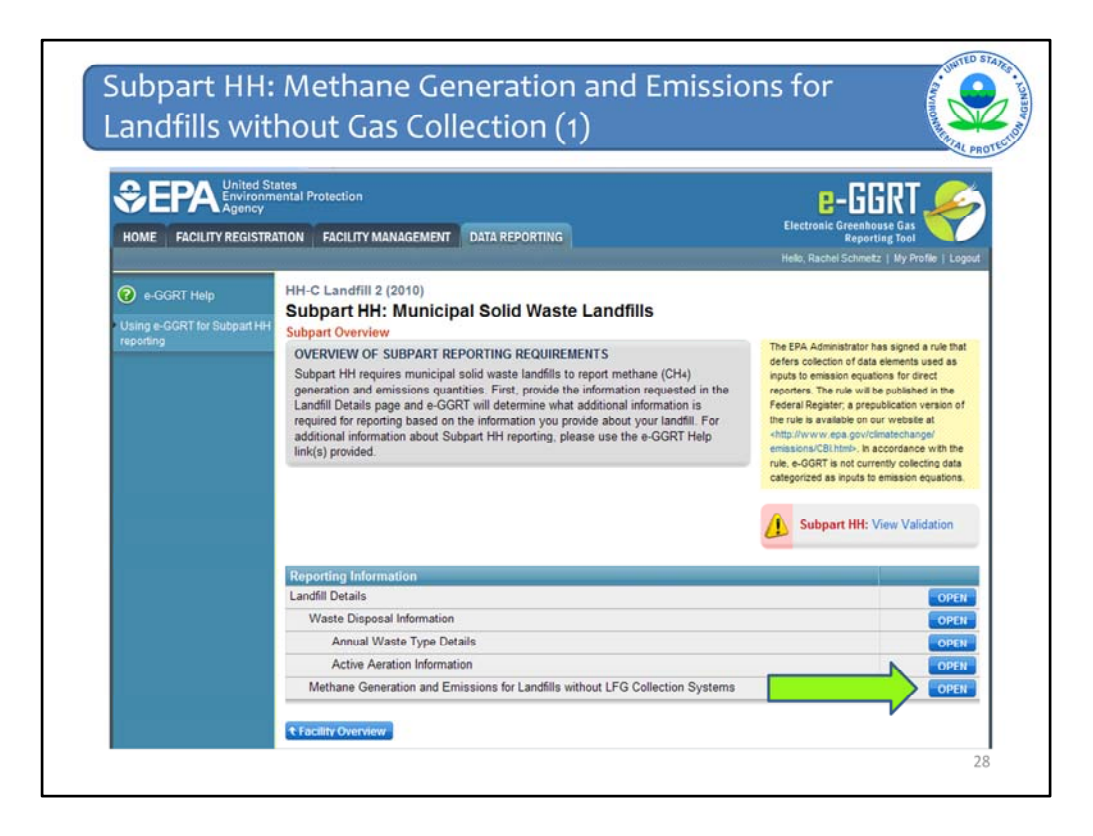

Now we move onto the real meat of the subpart.

How you answered the question about whether your landfill has gas collection will dictate which screens are next available to you.

Let's say I said that my landfill did not have a gas collection system. So a line will appear on the Subpart Overview page for Methane Generation and Emissions for Landfills <u>without</u> LFG Collection Systems. Click OPEN on this line.

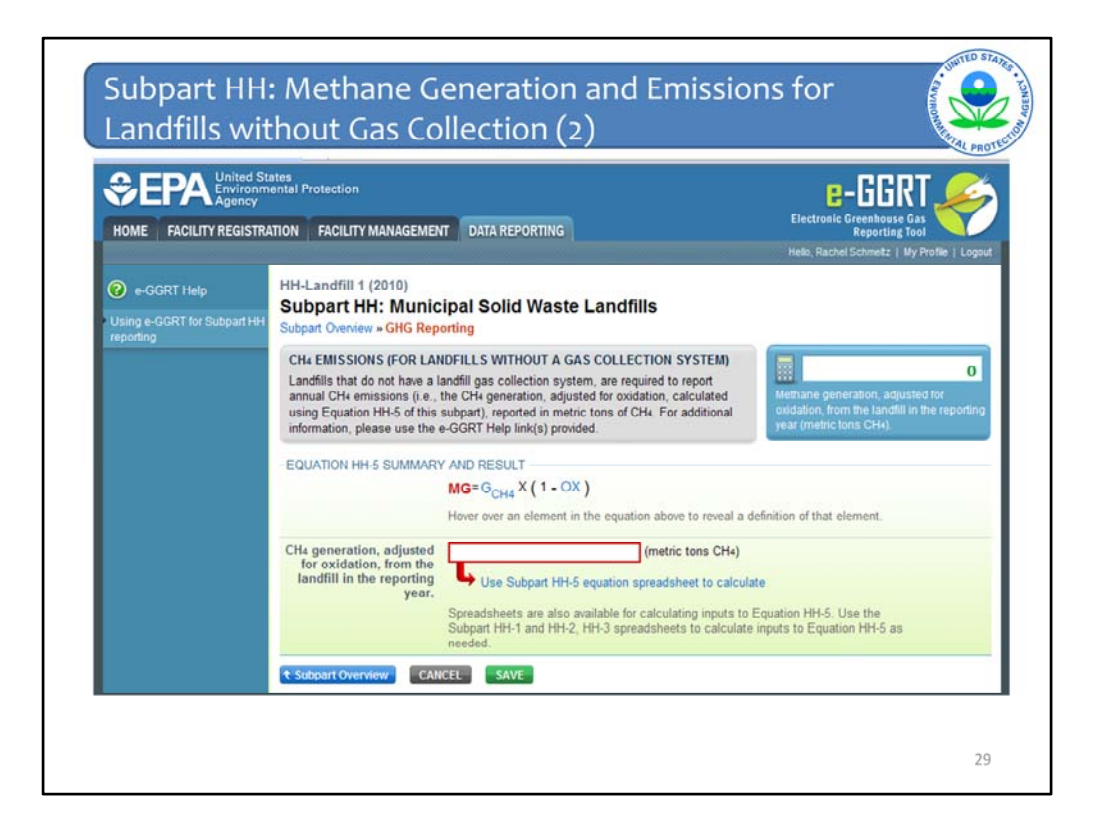

Here you see Equation HH-5 which is  $CH_4$  generation, adjusted for oxidation, from the landfill in the reporting year (in metric tons of  $CH_4$ ).

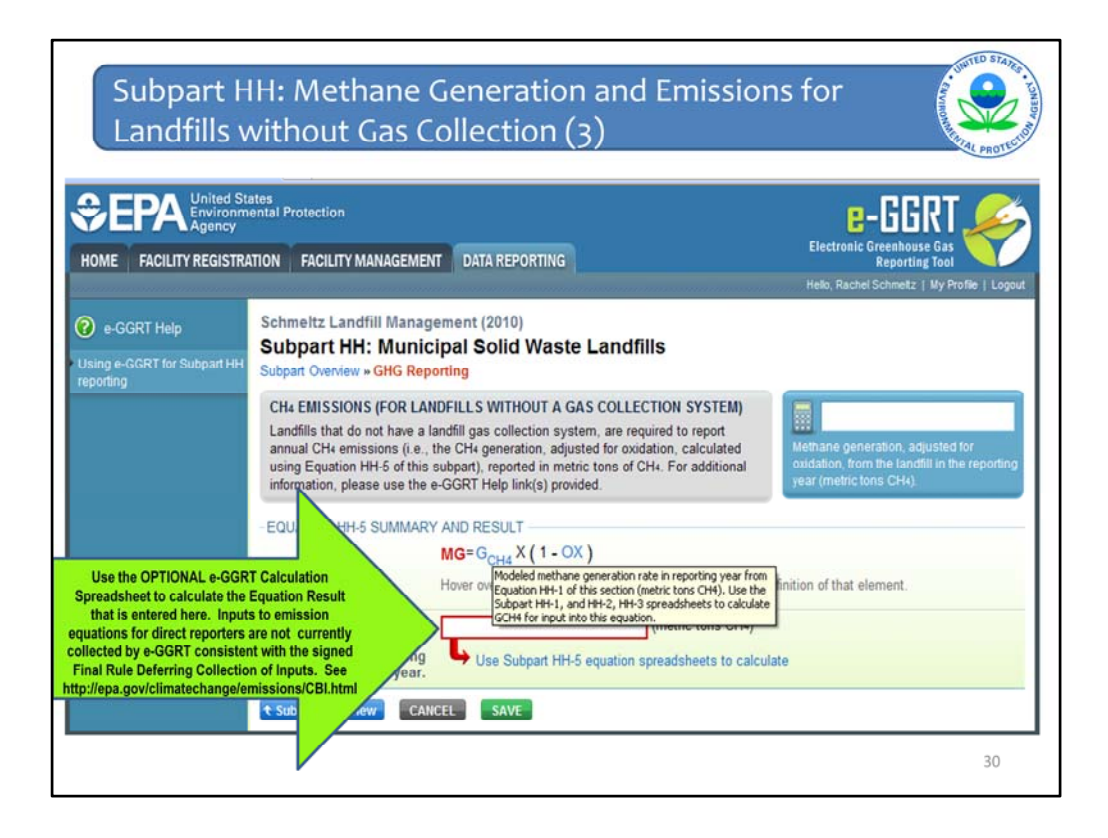

You can hover over an element in the equation to read a definition of that element as needed.

EPA is providing OPTIONAL calculation spreadsheets that you can use to perform the calculations called for in the emission equations.

If you choose to use the worksheets, download them by clicking the link labeled "Use HH-5 spreadsheet to calculate."

**Note:** If you have used previous version of the calculation spreadsheets, please be sure to download the most recent version when performing your calculations for the current reporting year.

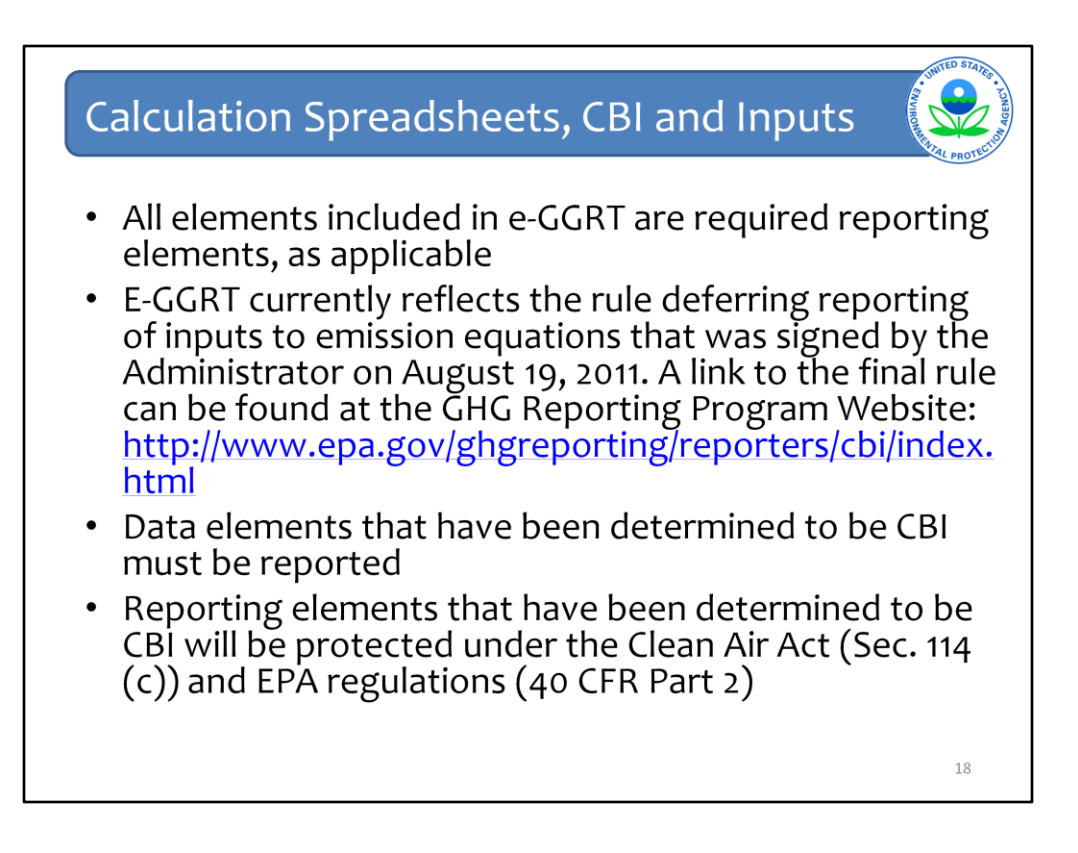

Please note that if you used the Optional Calculation Spreadsheets for previous reporting, those spreadsheets may have changed. Be sure to download the most recent and correct version of the calculation spreadsheets from the e-GGRT Help site.

E-GGRT currently reflects the rule deferring reports of inputs to emission equations for direct emitters.

This means that in certain web forms in e-GGRT, you can view a required equation, but you will only enter the RESULT of that equation into e-GGRT. If you are using the XML upload option, the XML schema will also only include the RESULT of the equation as a data element.

The inputs of the equation are NOT currently collected by e-GGRT. EPA is providing OPTIONAL calculation spreadsheets that you can use to perform the calculations called for in the emission equations. These Microsoft Excel spreadsheets can be downloaded and opened on your own computer. Just click the hyperlink on the web-form to view and download the appropriate calculation spreadsheet for the equation you are working on. You can enter the data, including equation inputs, necessary to perform the calculation for the equation, and the spreadsheets will calculate the result for you. Once you have calculated the result, enter the result on to the e-GGRT web form.

E-GGRT will NOT collect the calculation spreadsheets and you do NOT need to submit them outside of e-GGRT. The use of these calculation spreadsheets is voluntary. The spreadsheets are meant to support reporters as they complete the e-GGRT online reporting process. You do not need to use EPA's spreadsheets to perform the calculations for the emissions equations, but you do need to keep records of these calculations (under 40 CFR 98.3(g) and additional subpart-specific provisions). Whether or not you use the calculation spreadsheets provided by EPA. If you do not use the spreadsheets, you may choose to maintain copies to help meet your record-keeping requirements.

| g Module Help + Home + Subpart HH-                                                                                                    | Municipal Solid Waste Landfills + Subpart HH Help                                                                                                    | Browse - Help Content Reviewer - 🔲 Search                                                                                                    | h                                                                     |
|----------------------------------------------------------------------------------------------------|----------------------------------------------------------------------------------------------------|----------------------------------------------------------------------------------------------------|-----------------------------------------------------------------------|
| Calculation Spreadsheets                                                                                                    | ing Subpart HH Calculation Spreadsi                                                                                                    | heets                                                                                                    | 帶 Tools *                                                             |
| Subpart HH: Municipa                                                                                                    | I Solid Waste Landfills                                                                                                    |                                                                                                    |                                                                       |
| Using Subpart HH Cal                                                                                                    | culation Spreadsheets                                                                                                    |                                                                                                    |                                                                       |
| Overview                                                                                                    |                                                                                                    |                                                                                                    |                                                                       |
| This help page provides guidance f                                                                                                    | or working with the supplemental Subpart HH calculation spreadsheets. T                                                                                                    | The guidance provides step-by-step instructions for the follow                                                                                                    | wing tasks:                                                           |
| Selecting the Appropriate C     Domitoading a Calculation     General Information on Usin     Using the Equation HH-1 C     Using the Equation HH-2 H     Using the Equation HH-5 C     Using the Equation HH-5 C                                                                                                    | encommon opprenazifett<br>ga Galculation Spreadsheet<br>M-3 Calculation Spreadsheet<br>kiculation<br>Spreadsheet<br>siculation<br>Spreadsheet                                                                                                    | they could be a 0707 rates modes process. Users                                                                                                    | s are not current                                                     |
| Oung the Equation HH-7, H     The use of these calculation operative of these calculation operative of these calculations of the calculation operation.     Specific information on eac                                                                                                    | voluntary. The spreadsheets are meant to support reporters as<br>reets through e-GORT but should maintain a copy for record/keepi<br>lation spreadsheets is provided below:                                                                                                    | ng purposes. EPA may request this information in subsequ                                                                                                    | ent reportin                                                          |
| Oung the Equation Her?, H     Oung the Equation Her?, H     The use of these calculation spr required to submit the calc     years.     Specific information on eac     Calculation Spreadsheet     (click to download)                                                                                                    | voluntary. The spreadsheets are meant to support reporters as<br>nets through e-GGRT but should maintain a copy for recordiseps<br>lation spreadsheets is provided below:<br>Calculation<br>Result                                                                                                    | Spreadsheet Applicability                                                                                                    | Instructions<br>(click to<br>view)                                    |
| Configute Equation HIPS C<br>Using the Equation HIPS C<br>Here and the second second second second<br>required to submit the call<br>years.<br>Specific information on eac<br>Calculation Specadoheet<br>(click to download)<br>Equation HIPS C Calculation<br>Specific to formation and the second second se | voluntary. The spreadsheets are meant to support reporters as<br>rests through e-GGRT but should maintain a copy for recordine<br>station spreadsheets is provided below:<br>Calculation<br>Result<br>Modeled methane generation rate in reporting year                                                                     | ng purpose. EPA may request this information in subsequences and the second second sec | Instructions<br>(click to<br>view)<br>HH-1 Help                       |
| Configute Equation HHP C     Configute Equation HHP C     The use of these calculating con-<br>required to submit the call      years.     Specific information on eac     Calculation Spreadsheet     (click to download)     Equation HHP C Calculation     Spreadsheet Ja     Equation HHP C Calculation                                                                                                    | voluntary. The spreadsheets are meant to support reporters as<br>reter through e-GGRT but should maintain a copy for recordkeeps<br>station spreadsheets is provided below:<br>Calculation<br>Result<br>Modeled methane generation rate in reporting year<br>Quantity of waste placed in the landfill in year x (wet basis) | Ing purposes. EPA may request this information in subsequences and the subsequences of the subsequences of | Instructions<br>(click to<br>view)<br>HH-1 Help<br>HH-2, HH-3<br>kala |

Again, if you choose to use the optional worksheets, download them by clicking the links on the screen that contains the Equation.

This is what you will see when you click on the worksheet link. You can access the worksheets themselves by Arrow #1, as well as help documents that will assist you in completing the worksheets by Arrow #2.

| ubpart                 | HH: Calculat                                                                                                    | tion W                    | /orkshee <sup>.</sup>                                                                                                    | ts(2)                            | Envinor C            |
|------------------------|----------------------------------------------------------------------------------------------------|---------------------------|----------------------------------------------------------------------------------------------------|----------------------------------|----------------------|
| aspare                 | curculu                                                                                                    |                           | i on the first of the first of  | ~~ (~)                           | Carles of the second |
| 1237                   |                                                                                                    |                           | i anda                                                                                                    |                                  |                      |
| Home Insert            | Page Layout Formulas Data Rev                                                                                                    | liew View                 |                                                                                                    |                                  |                      |
| a cut                  | Arial - 11 - (A' A') = =                                                                                                    | - Wrap                    | Test                                                                                                    | 第二世 司                            |                      |
| Paste                  | D Z TI JULI A A JUE ST                                                                                                    |                           | - Current 1 8 - 11 - 1 - 2 - 0                                                                                                    | Conditional Format Cell          | Insert               |
| - Format Painter       |                                                                                                    | and the shell Toll months | (a contraction of the set                                                                                                    | Formatting + as Table + Styles - | 10.00                |
| Clipboard              | Font                                                                                                    | Alignment                 | Number                                                                                                    | Styles                           | 1                    |
| C18 •                  | ( fr                                                                                                    |                           |                                                                                                    |                                  |                      |
| A                      | 8                                                                                                    | c                         |                                                                                                    | D                                | E                    |
| 1 Subpart HH - Mun     | icipal Solid Waste Landfills - Calculati                                                                                                    | ing Methane Gene          | ration Adjusted for Oxidatio                                                                                                    | h Using Equation HH-5            |                      |
| 2 DO NOT SUBMIT THIS I | ACCENT RV2010 R 01                                                                                                    | UNLT                      |                                                                                                    |                                  |                      |
| 4 Today's dat          | le 4/14/2011                                                                                                    |                           |                                                                                                    |                                  |                      |
| 5                      |                                                                                                    |                           |                                                                                                    |                                  |                      |
| 6 Equation HH-5:       | MC = C = 1                                                                                                    | CVO                       |                                                                                                    |                                  |                      |
| 7                      | $MG = G_{CH4} \times (1 - 1)$                                                                                                    | $(\mathbf{X})$            |                                                                                                    |                                  |                      |
| 8                      | and the second second s |                           |                                                                                                    |                                  |                      |
| 10 Enclinh Magnet      |                                                                                                    |                           | 1                                                                                                    |                                  |                      |
| 11 Reporter Name       |                                                                                                    |                           | 1                                                                                                    |                                  |                      |
| 12 Unit Name/ ID:      |                                                                                                    |                           |                                                                                                    |                                  |                      |
| 13 Reporting Period:   | <u>1</u>                                                                                                    |                           |                                                                                                    |                                  |                      |
| 14 Comments:           | Hardward California Law Mill                                                                                                    |                           |                                                                                                    |                                  |                      |
| 15 Unit type:          | Municipal Solid Waste Landill                                                                                                    |                           | 1                                                                                                    |                                  |                      |
| 17 Input Data          |                                                                                                    |                           |                                                                                                    |                                  |                      |
|                        | IG] = Modeled methane concration                                                                                                    |                           | 1                                                                                                    |                                  |                      |
|                        | rate in reporting year from Foustion HH-1                                                                                                    |                           |                                                                                                    |                                  |                      |
| 10                     | (metric tons CH <sub>4</sub> )                                                                                                    |                           |                                                                                                    |                                  |                      |
| 10                     | IOXI = Oxidation fraction. Use the default                                                                                                    |                           | î                                                                                                    |                                  |                      |
| 19                     | value of 0.1.                                                                                                    | 0.1                       |                                                                                                    |                                  |                      |
| 20                     | - Party and an end of the state of the                                                                                                    | and an in the             | and the second second se                                                                                                    |                                  |                      |
| 21 Methane Generati    | ion Adjusted for Oxidation (metric ton                                                                                                    | s) from Equation H        | 1H-5                                                                                                    |                                  |                      |
| 22                     |                                                                                                    |                           | and a second second sec |                                  |                      |
|                        | [MG] = Methane generation, adjusted for                                                                                                    |                           |                                                                                                    |                                  |                      |
|                        | oxidation, from the landfill in the reporting                                                                                                    | 0.00                      | <                                                                                                    |                                  |                      |
| 23                     | year (metric tons CH <sub>4</sub> ).                                                                                                    |                           | N                                                                                                    |                                  |                      |
| 24                     |                                                                                                    |                           | 1                                                                                                    |                                  |                      |
| 25                     |                                                                                                    | Enter this value in e     | GGRT                                                                                                    |                                  |                      |
| 26                     |                                                                                                    |                           |                                                                                                    |                                  |                      |
| 27                     |                                                                                                    |                           |                                                                                                    |                                  |                      |
| 4.6                    |                                                                                                    |                           |                                                                                                    |                                  |                      |
| 29                     |                                                                                                    |                           |                                                                                                    |                                  |                      |

Getting back to Equation HH-5. This is the Equation HH-5 worksheet.

The green boxes are where you input data. The red box is the result that you then have to enter into the red boxes back on the e-GGRT data entry pages.

Some green boxes represent inputs to the equation that are the results of a calculation itself. Such is the case here with  $G_{CH4}$  which is the result of Equation HH-1. In these cases, you can also access an optional calculation worksheet and help screen to assist you in calculating the result of that equation (see previous slide).

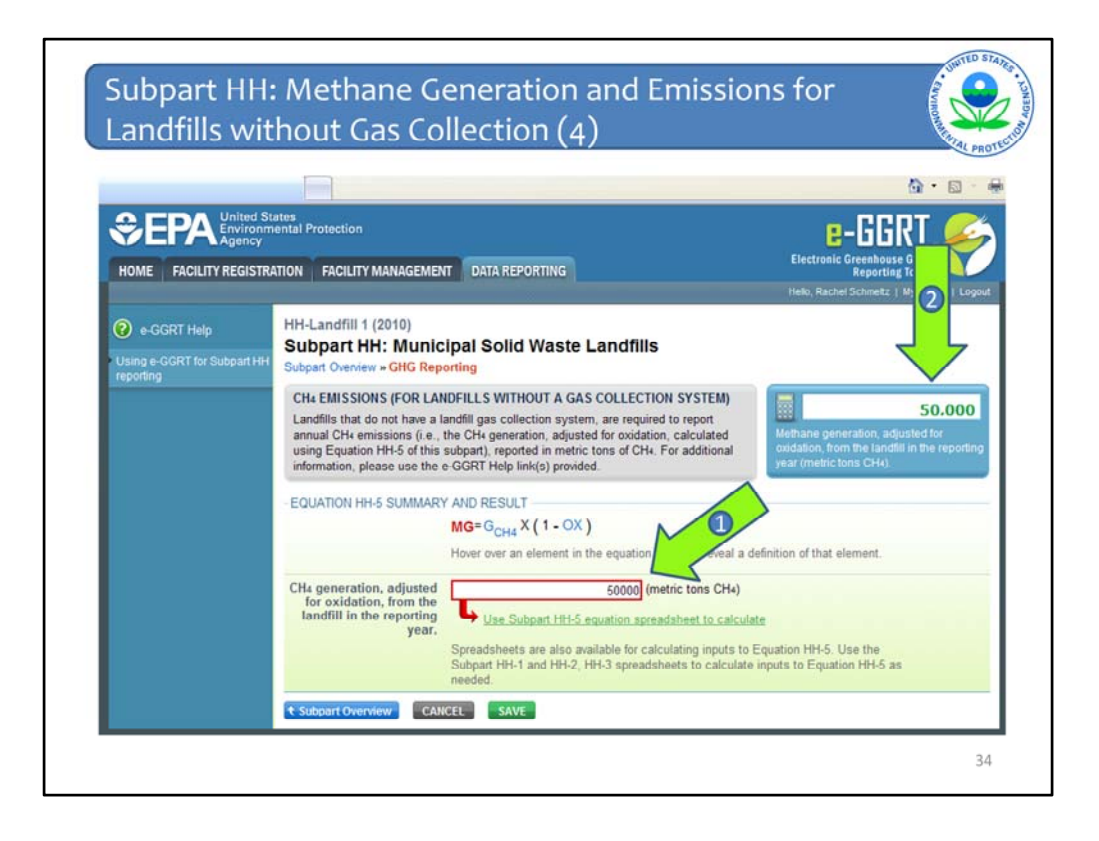

Take the value that came up in the red box on the worksheet or however else you derived you methane generation value adjusted for oxidation via Equation HH-5 and enter it into the red box on this screen in e-GGRT indicated by arrow #1.

And you'll begin to see numbers in the calculator as shown by arrow #2.

That is all that is needed for landfills without gas collection.

You would then click SAVE, check your value and then go back to the Subpart Overview page

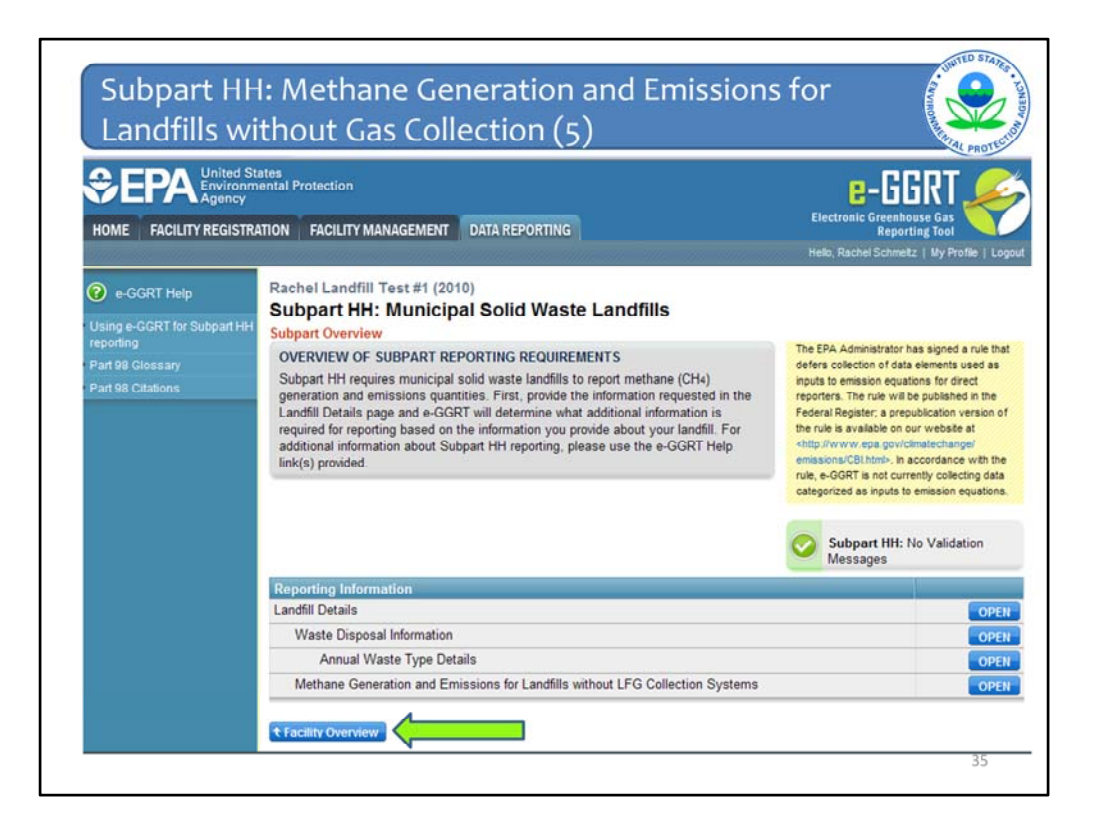

From the Subpart Overview page you will see by the green check that you have no validation messages and are therefore done with Subpart HH. So click Facility Overview to go back to your Facility Overview page

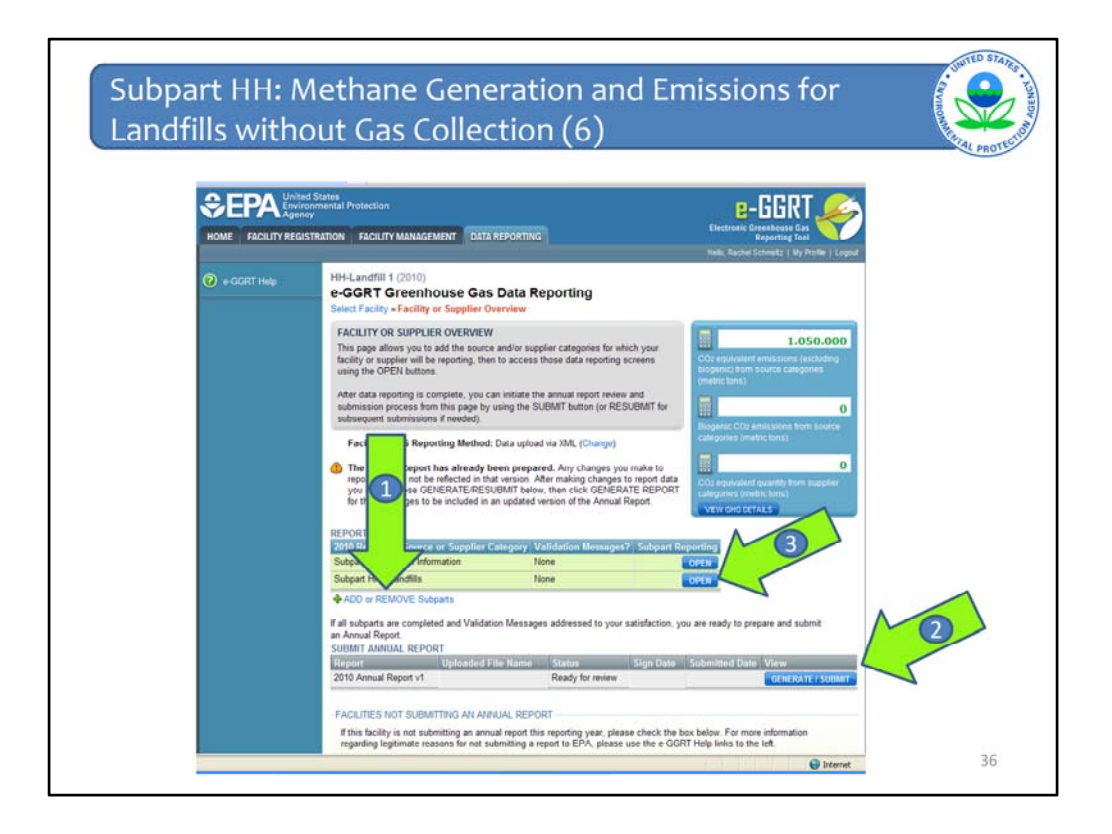

At this time you can either add a subpart by clicking by Arrow #1, if for example you have stationary combustion at your facility.

OR if you do not have to report any other source categories, you can move forward with generating your report by clicking by Arrow #2.

That is all that is needed for landfills without gas collection.

For landfills with gas collection, it is more detailed. We are now going to walk through the additional information that e-GGRT asks for from landfills with gas collection.

Let's say I realized that my landfill really does have gas collection and I made a mistake in saying that it did not. I would need to go back to the Subpart Overview page by clicking OPEN next to Subpart HH from the Facility Overview page here (Arrow #3).

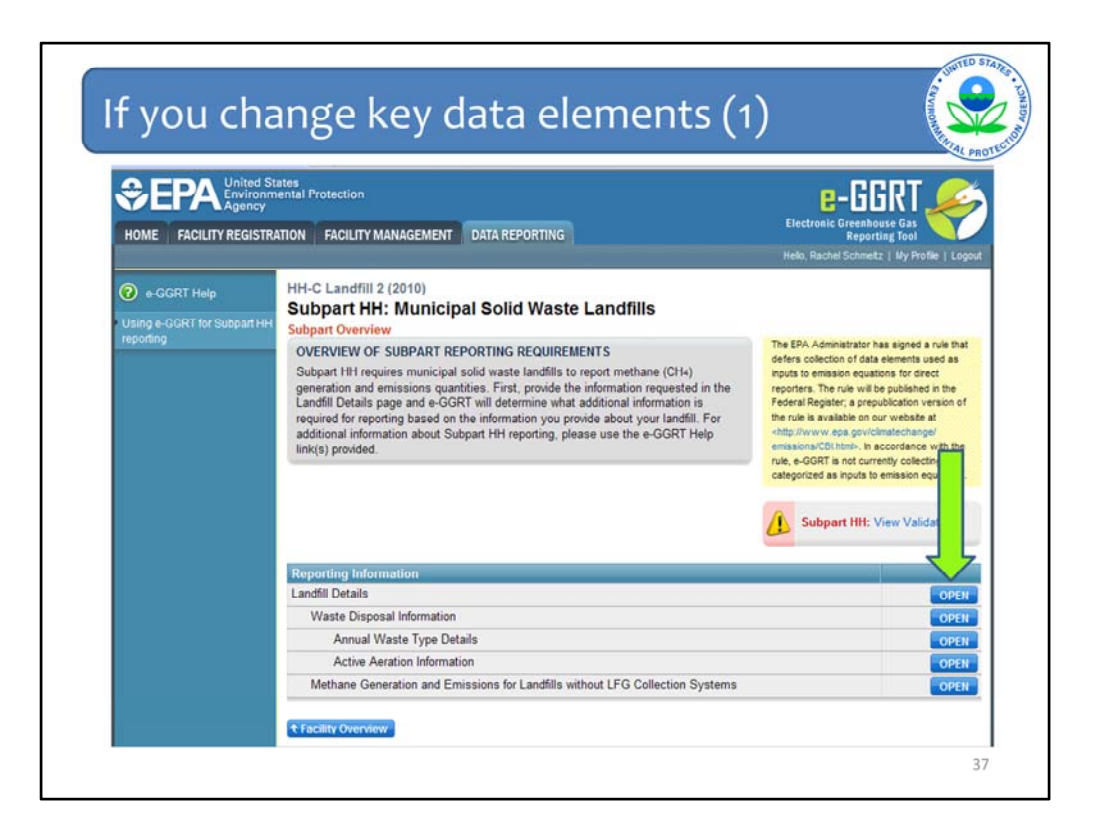

This is my Subpart Overview screen and I will click OPEN next to Landfill Details to change the information about the gas collection system.

| f you c                           | hange key data elements (2)                                                                                                    | ANIHOM MARKED AL PRO                                                                                                |
|-----------------------------------|----------------------------------------------------------------------------------------------------|----------------------------------------------------------------------------------------------------|
| You will                          | get a warning message that some of your data may be los                                                                                                    | st:                                                                                                    |
|                                   | Tipping receipts/company 2008 (year)                                                                                                    |                                                                                                    |
|                                   | If, prior to the years in which the methods identified above were used, historical annual waste dispor<br>using one of the three methods outlined in 98.343(a)(d), i.e., constant quantity, Equation HH-2, or E<br>method used to estimate those historical annual waste disposal quantities, specify the range of yea<br>describe the reason the method was used. Otherwise, select "None." | sal quantities were estimat<br>quation HH-3, please sele<br>rs the method was used, a<br>ties are the same as the w |
| Windows Interne                   | t Explorer                                                                                                    | valı                                                                                                    |
| A Changing                        | the answer to Does the landfill have a landfill gas collection system, will result in deleting any emissions data you may                                                                                                    | displaye already entered                                                                                            |
| Changing<br>on the La<br>Click OK | the answer to Does the landfill have a landfill gas collection system, will result in deleting any emissions data you may<br>offill's GHG Reporting screen.<br>o continue with making this change.                                                                                                    | have already entered disp                                                                                           |
| Changing<br>on the La<br>Click ok | the answer to Does the landfill have a landfill gas collection system, will result in deleting any emissions data you may<br>offill's GHG Reporting screen.<br>o continue with making this change.<br>OK<br>Estimation method period end 2002 (year)                                                                                                    | have already entered dis                                                                                            |
| Changing<br>on the La<br>Click OK | the answer to Does the landfill have a landfill gas collection system, will result in deleting any emissions data you may<br>offill's GHS Reporting screen.<br>o continue with making this change.<br>OK<br>Estimation method period end<br>Reason for using the estimation<br>method selected<br>text                                                                                       | have already entered dis                                                                                            |
| Changing<br>on the La<br>Click OK | the answer to Does the landfill have a landfill gas collection system, will result in deleting any emissions data you may<br>offill's GHS Reporting screen.<br>o continue with making this change.<br>OK<br>Estimation method period end<br>Reason for using the estimation<br>method selected<br>LANDFILL GAS COLLECTION SYSTEM                                                             | have already entered ste-i                                                                                          |
| Changing<br>on the La<br>Citek OK | the answer to Does the landfill have a landfill gas collection system, will result in deleting any emissions data you may<br>offil's GHS Reporting screen.<br>o continue with making this change.<br>OK<br>Estimation method period end<br>2002 (year)<br>Reason for using the estimation<br>method selected<br>LANDFILL GAS COLLECTION SYSTEM<br>Does the landfill have a landfill* () Yes  | have already entered ste-                                                                                           |
| Changing<br>on the La<br>Cilek OK | the answer to Does the landfill have a landfill gas collection system, will result in deleting any emissions data you may<br>or continue with making this change.                                                                                                    | have already entered ste-                                                                                           |

But when I go to change my answer to the question about whether my landfill has a gas collection system I get this warning message.

This warning message is telling me is that I am about to make a major change to my facility data that will have significant implications. For example, by making this change I am in effect erasing a whole subset of data from my record. Do I really want to do that? If I really do, as is the case here, I click OK.

| method selected                                                                                                    | <u></u>                      |
|----------------------------------------------------------------------------------------------------|------------------------------|
| Last year the landfill accepted waste                                                                                        | (year)                       |
| Landfill capacity                                                                                                    | (metric tons)                |
| LANDFILL GAS COLLECTION SYS                                                                                                  | STEM                         |
| Does the landfill have a landfill*                                                                                           | • Yes                        |
| gas collection system                                                                                                    | O No                         |
| Manufacturer of the gas<br>collection system                                                                                 |                              |
| Capacity of the gas collection                                                                                               | (acfm)                       |
| Number of wells                                                                                                    | (wells)                      |
| Passive vents and/or flares are<br>present (vents or flares that are<br>not considered part of the gas<br>collection system) | 🖾 (check if true)            |
| Leachate recirculation was<br>used during the reporting year                                                                 | C (check if true)            |
| Scales are present at the<br>landfill                                                                                        | C (check if true)            |
| Surface area of the landfill<br>containing waste                                                                             | 300000 (square meters)       |
| COVER MATERIALS                                                                                                    |                              |
| Identify each type of cover                                                                                                  | Organic cover     Sand cover |

I clicked OK, and the answer changed to Yes that I do have a gas collection system. And then I am prompted to answer the questions about my gas collection system like was discussed on a previous slide.

I then click SAVE at the bottom of the page, check my answers and then click Subpart Overview to proceed with the rest of the data entry.

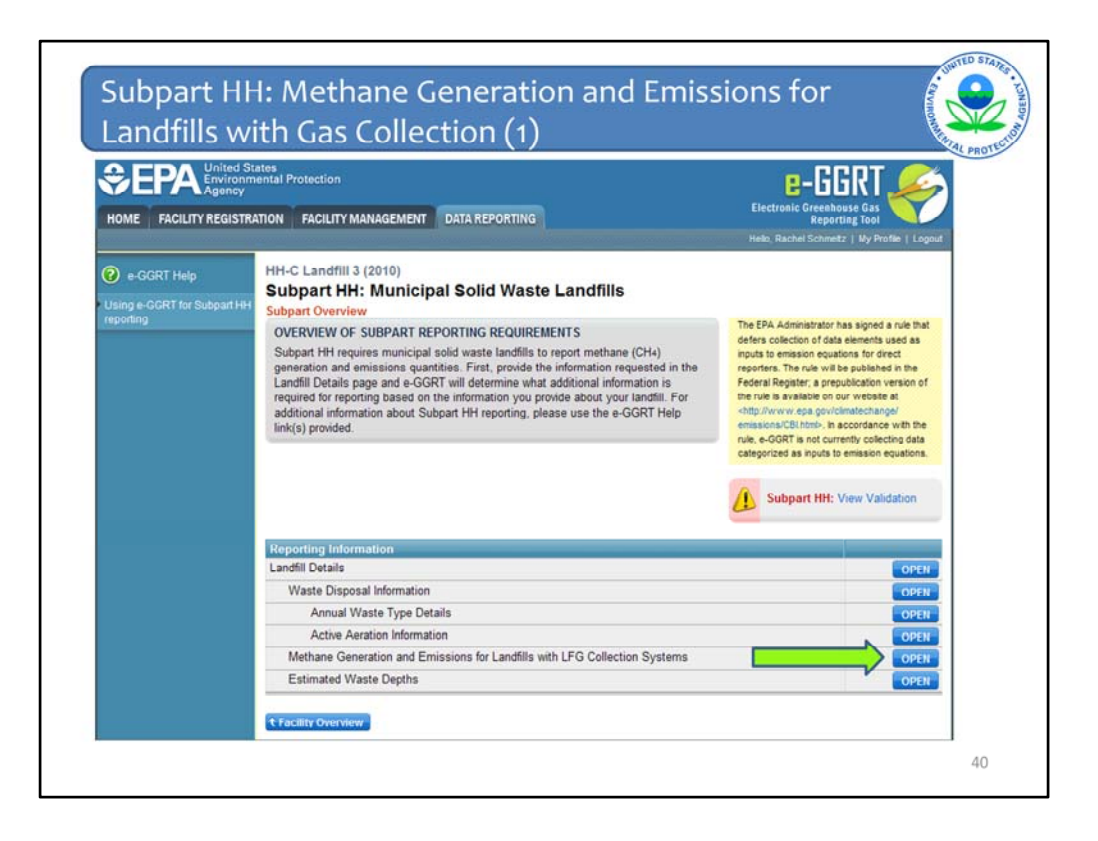

Because I said yes to the landfill gas collection system question on the landfill details page, a different path of pages now appears on the Subpart Overview page.

Now click OPEN next to Methane Generation and Emissions for Landfills <u>with</u> Gas Collection Systems.

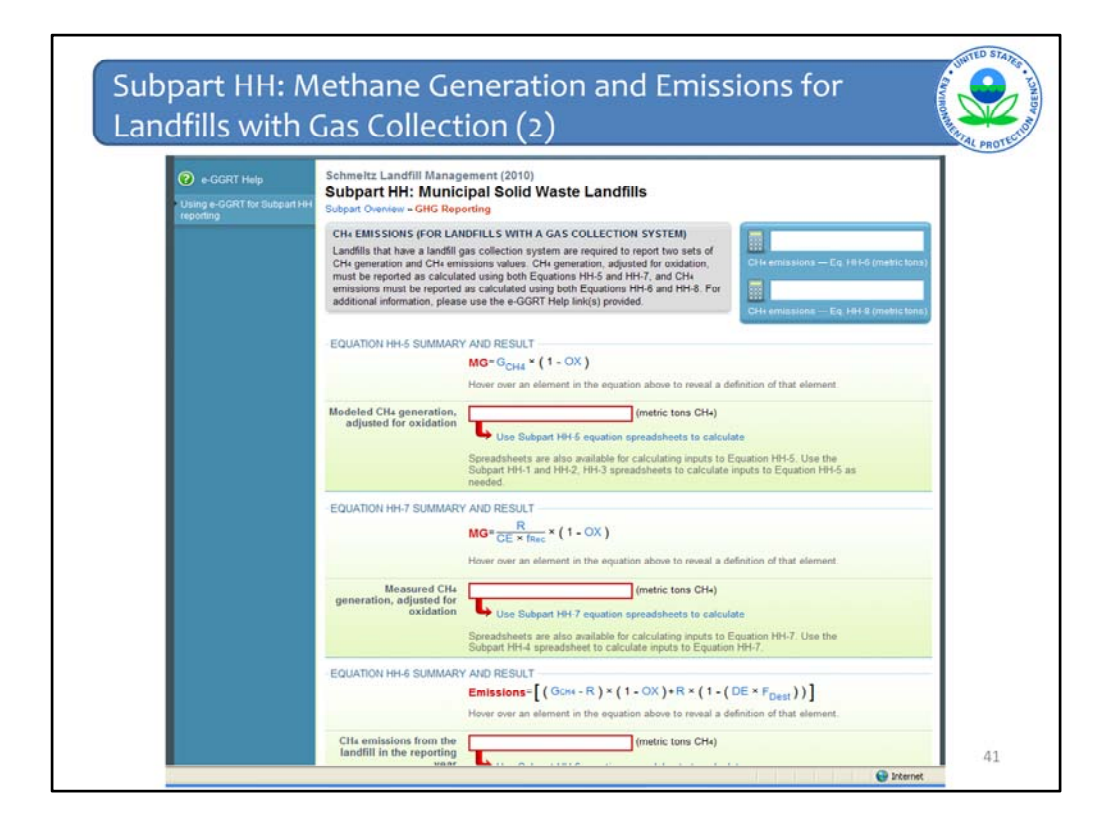

Next enter the appropriate values in metric tons of  $CH_4$  for all of the red boxes: -Modeled  $CH_4$  generation, adjusted for oxidation using Equation HH-5 -Measured  $CH_4$  generation, adjusted for oxidation using Equation HH-7 - $CH_4$  emissions from the landfill during the reporting year using Equation HH-6 - $CH_4$  emissions from the landfill during the reporting year using Equation HH-8

For each equation again:

You can hover over an element in the equation to read a definition of that element as needed.

You may calculate the result using the worksheet tools provided, but you are not required to do so. Again, worksheets are also available for calculating inputs to the equations. If you choose to use the worksheets, download them, fill in the green boxes, and then copy the value of  $CH_4$  calculated by the worksheet to this page in the corresponding red boxes.

Note that for Equations HH-6, HH-7. and HH-8, the optional calculation spreadsheet file has several tabs which are appropriate for different numbers of destruction devices and different numbers of monitoring/measurement locations at the landfill. Please consult the help screens when you click to the spreadsheets to ensure the appropriate use of the various tabs.

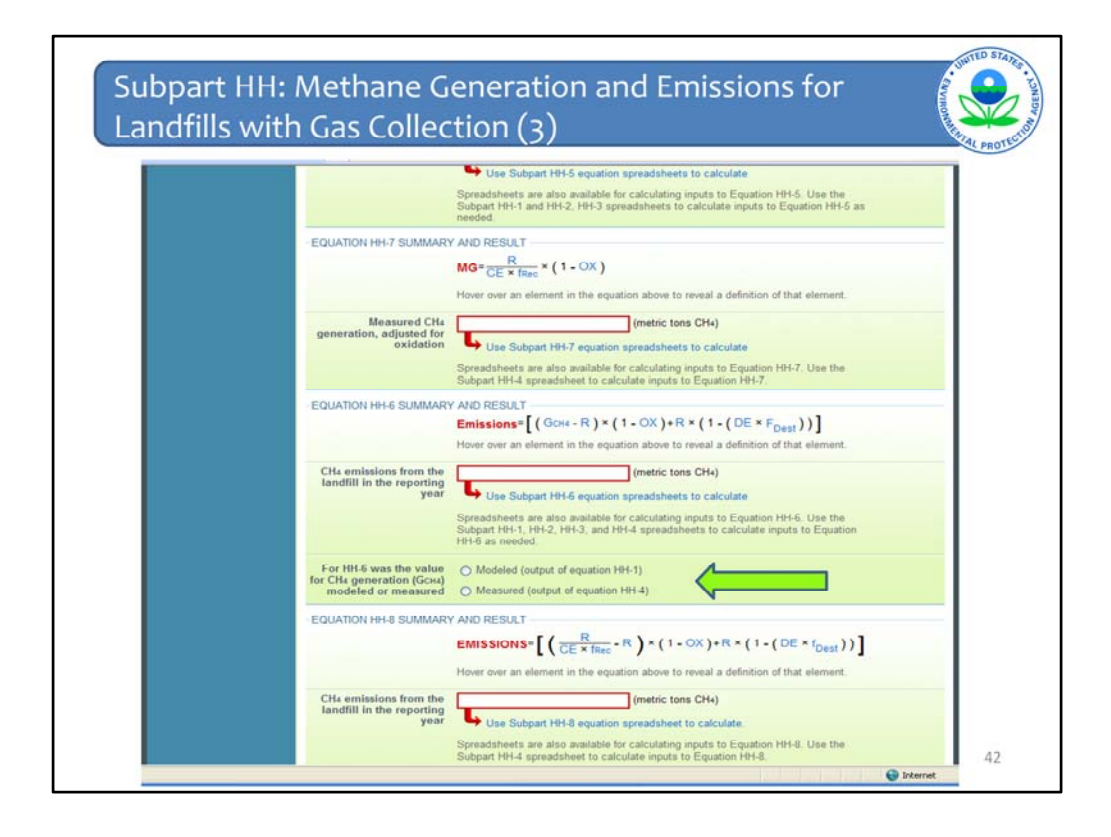

You must also indicate whether the input to Equation HH-6 was modeled or measured

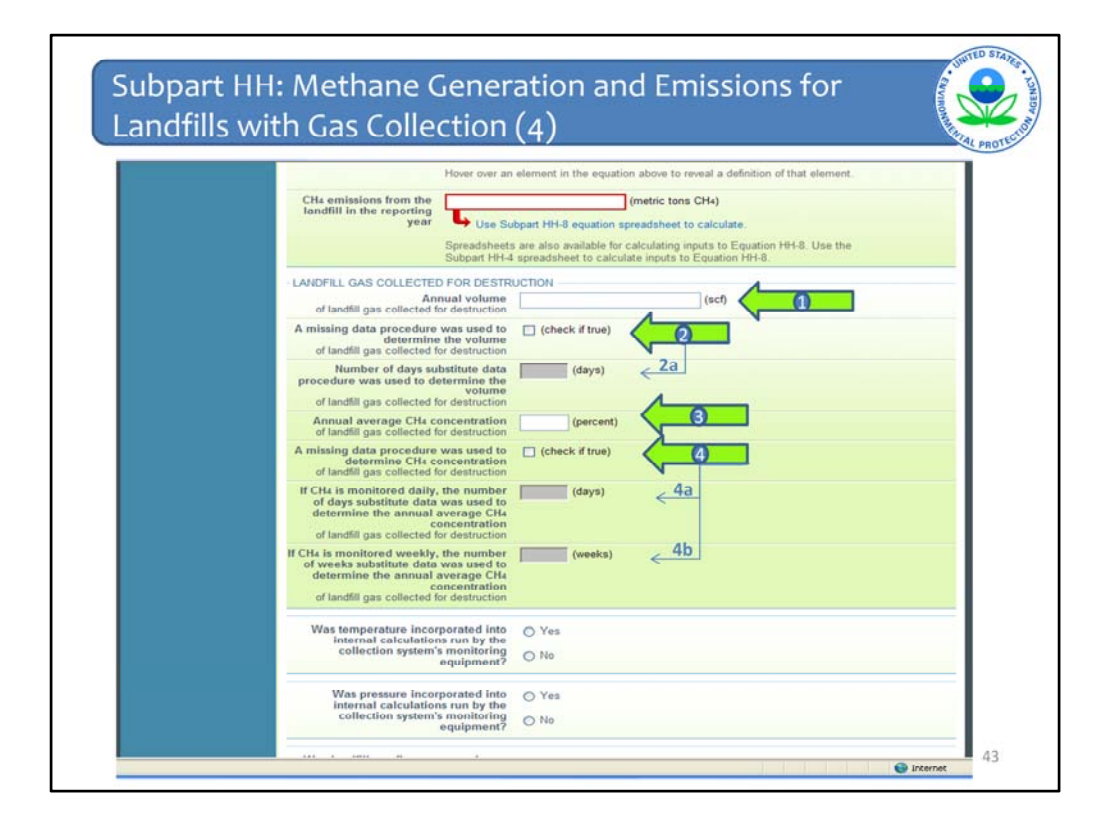

Next enter the annual volume of landfill gas collected for destruction (Arrow #1).

Indicate if a missing data procedure was used to determine the volume of the landfill gas collected for destruction (information about appropriate procedures for estimating missing data is found in §98.345) (Arrow #2).

If a missing data procedure was used, enter the number of days when substitute data were used to determine the volume of the landfill gas collected for destruction (Arrow #2a)

Enter the annual average concentration of CH<sub>4</sub> of landfill gas collected for destruction (Arrow #3)

Indicate if a missing data procedure was used to determine the concentration of  $CH_4$  in landfill gas collected for destruction (information about appropriate procedures for estimating missing data are found in §98.345) (Arrow #4)

If a missing data procedure was used and the  $CH_4$  concentration is monitored continuously, enter the number of days substitute data were used to determine the annual average  $CH_4$  concentration of landfill gas collected for destruction (Arrow #4a)

If a missing data procedure was used and the  $CH_4$  concentration is monitored weekly, enter the number of weeks substitute data were used to determine the annual average  $CH_4$  concentration of landfill gas collected for destruction (Arrow #4b)

If your landfill has multiple measurement locations, you may enter values for both days and weeks in cases where you monitor CH4 concentration continuously at some locations and weekly at others.

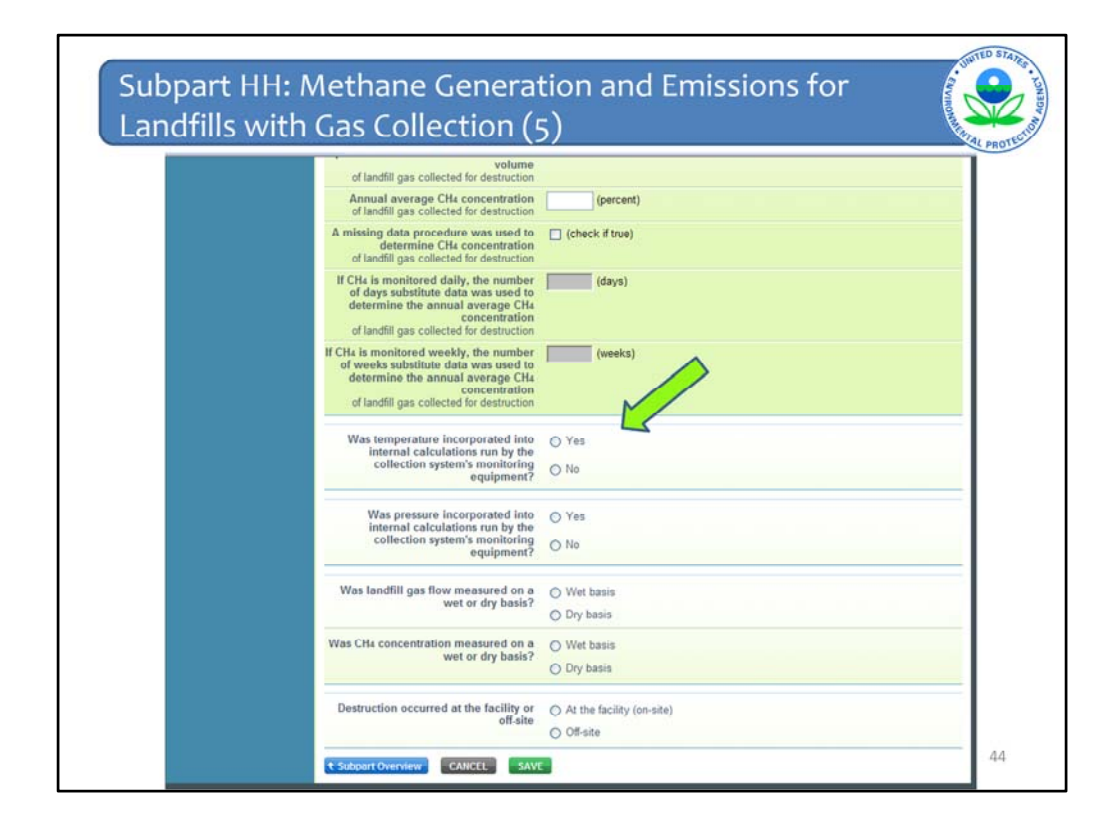

Indicate (yes/no) if temperature was incorporated into internal calculations run by the collection system's monitoring equipment

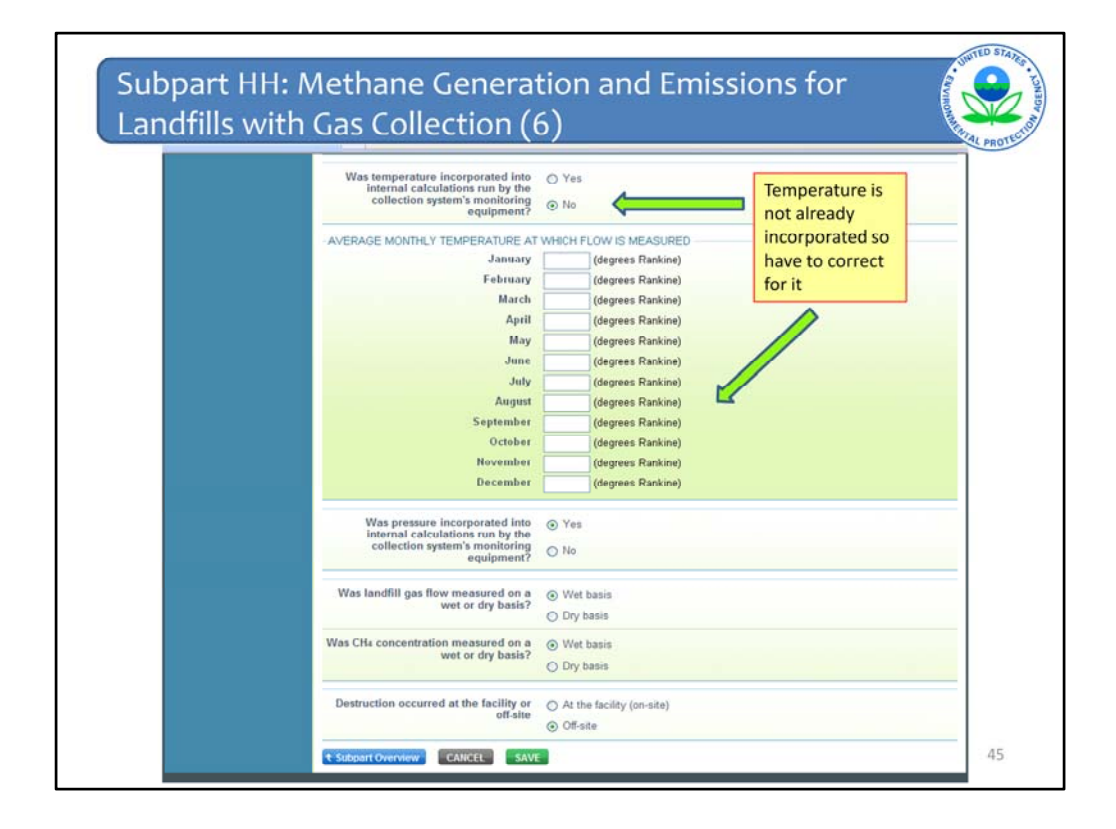

If temperature was not incorporated into the internal calculations run by the monitoring equipment, enter the average monthly temperature at which landfill gas flow was measured (in degrees Rankine) for each month of the reporting year.

Same thing with pressure. Indicate (yes/no) if pressure was incorporated into internal calculations run by the collection system's monitoring equipment

If pressure was not incorporated into the internal calculations run by the collection system's monitoring equipment, the month list would pull down and you would enter the average monthly pressure at which the landfill gas flow was measured (in atmospheres) for each month of the reporting year.

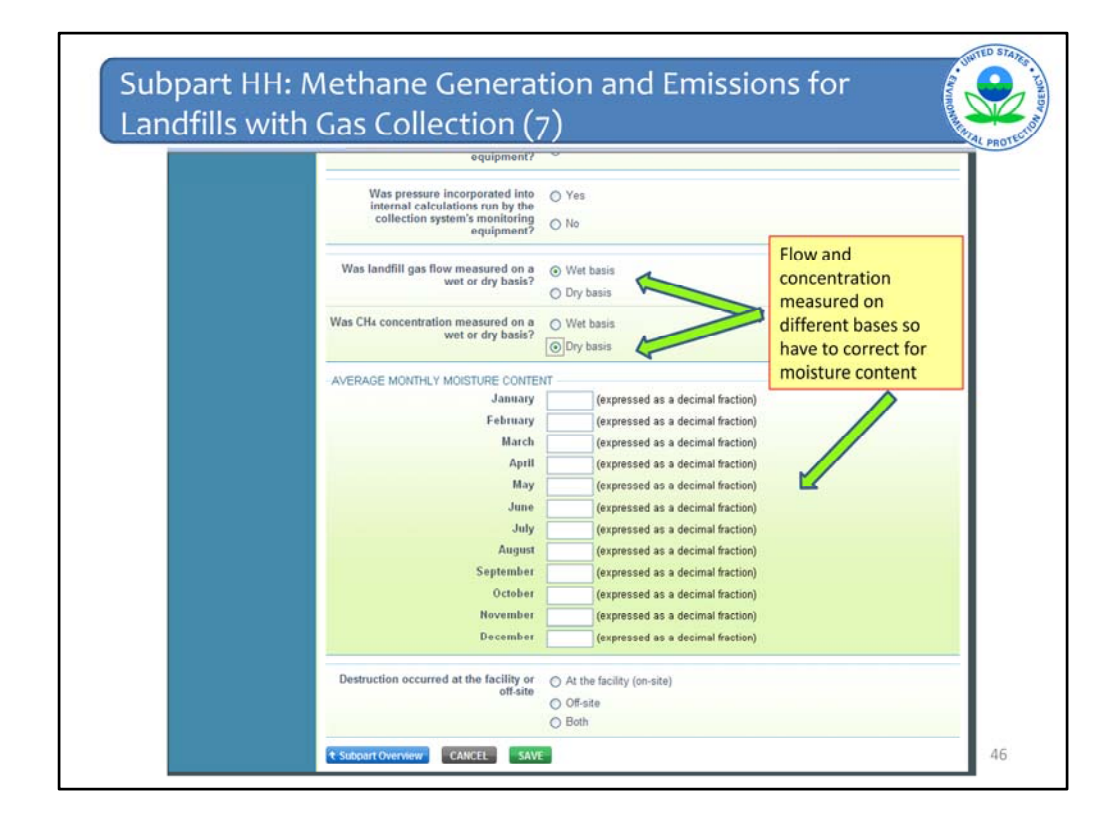

Indicate whether landfill gas flow was measured on a wet or a dry basis and whether  $CH_4$  concentration was measured on a wet or a dry basis

If landfill gas flow was measured on a wet basis and  $CH_4$  concentration was measured on a dry basis, or vice versa, provide the monthly average moisture content (expressed as a decimal fraction) for each month of the reporting year.

| equipment?       Was landfill gas flow measured on a wet or dry basis?       Ory basis         Was CH4 concentration measured on a wet or dry basis?       O Wet basis         Destruction occurred at the facility or off-site off-site       O A the facility (on-site) off-site         A back-up destruction device is present       (check if true)                                                                                                    | equipment?       •         Was landfill gas flow measured on a wet or dry basis?       • Dry basis         Was CH4 concentration measured on a wet or dry basis?       • Wet basis         • Dry basis       • Dry basis         • Destruction occurred at the facility or off-site       • At the facility (on-site)         • Off-site       • Both |
|----------------------------------------------------------------------------------------------------|----------------------------------------------------------------------------------------------------|
| Was landfill gas flow measured on a wet or dry basis?       Ory basis         Dry basis       Dry basis         Was CH4 concentration measured on a wet or dry basis?       Ory basis         Destruction occurred at the facility or off-site       Off-site         Off-site       Doth         A back-up destruction device is present       (check if true)                                                                                                    | Was landfill gas flow measured on a wet or dry basis       O Wet basis         Dry basis       Ory basis         Was CH4 concentration measured on a wet or dry basis?       O Wet basis         Dry basis       O Dry basis         Destruction occurred at the facility or off-site       O At the facility (on-site)         Off-site       Both   |
| O Dry basis Was CH4 concentration measured on a  wet or dry basis Destruction occurred at the facility or off-site Off-site Off- | Ory basis  Was CH4 concentration measured on a wet or dry basis?  Dry basis  Destruction occurred at the facility or off-site     Off-site     Both                                                                                                    |
| Was CHa concentration measured on a wet or dry basis       O Wet basis         Dry basis       Dry basis         Destruction occurred at the facility or off-site off-site       O # at the facility (on-site)         O # site       D off-site         A back-up destruction device is present       (check if true)                                                                                                    | Was CH4 concentration measured on a wet or dry basis?<br>Destruction occurred at the facility or off.site<br>Off.site<br>Off-site<br>Destruction basis                                                                                                    |
| Destruction occurred at the facility or<br>off-site<br>Off-site<br>Off-site<br>Off-site<br>Off-site                                                                                                    | Destruction occurred at the facility or<br>off-site<br>0 Besth                                                                                                    |
| Destruction occurred at the facility or<br>off-site<br>Off-site<br>Oct-<br>A back-up destruction device is present<br>(check if true)                                                                                                    | Destruction occurred at the facility or<br>off-site<br>Off-site<br>Both                                                                                                    |
| Off-site  Doth  A back-up destruction device is present  (cherck if true)                                                                                                    | O OF-site<br>O Both                                                                                                    |
| A back-up destruction device is present (check if true)                                                                                                    |                                                                                                    |
|                                                                                                    | A back-up destruction device is present 📋 (check if true)                                                                                                    |
| Subpart Overview CANCEL SAVE                                                                                                    | CAICEE SAVE                                                                                                    |

Indicate whether landfill gas destruction occurred at the facility (on-site) or off-site (Arrow #1). In the case where some gas is transported off-site and some is consumed on-site, check "both."

If any landfill gas destruction occurred at the facility (you answered either "at the facility" or "both" to the previous question), indicate if a back-up destruction device is present at the facility (Arrow #2)

When you are done answering all of the questions and entering all of the data, click Save. You will be brought back to the top of the page at which time you can check your entries. Then click Subpart Overview to return to the Subpart Overview page.

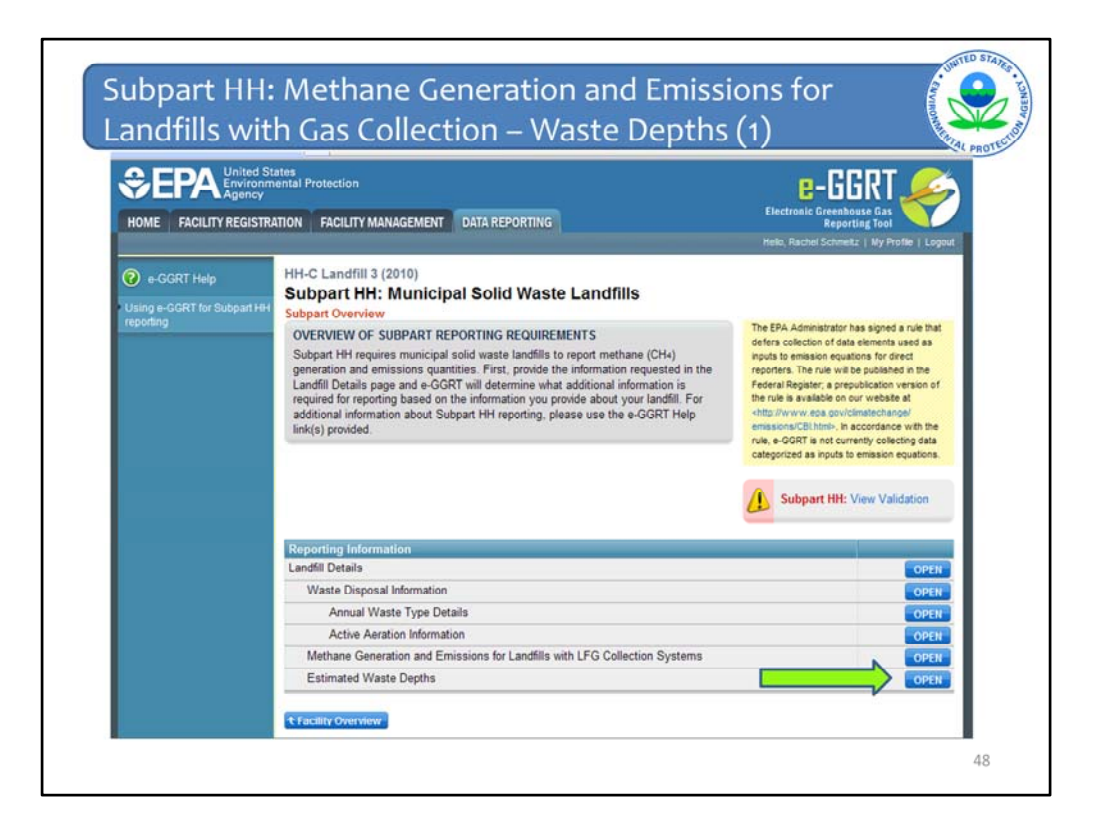

From the Subpart Overview page, press the OPEN button located opposite "Estimated Waste Depths."

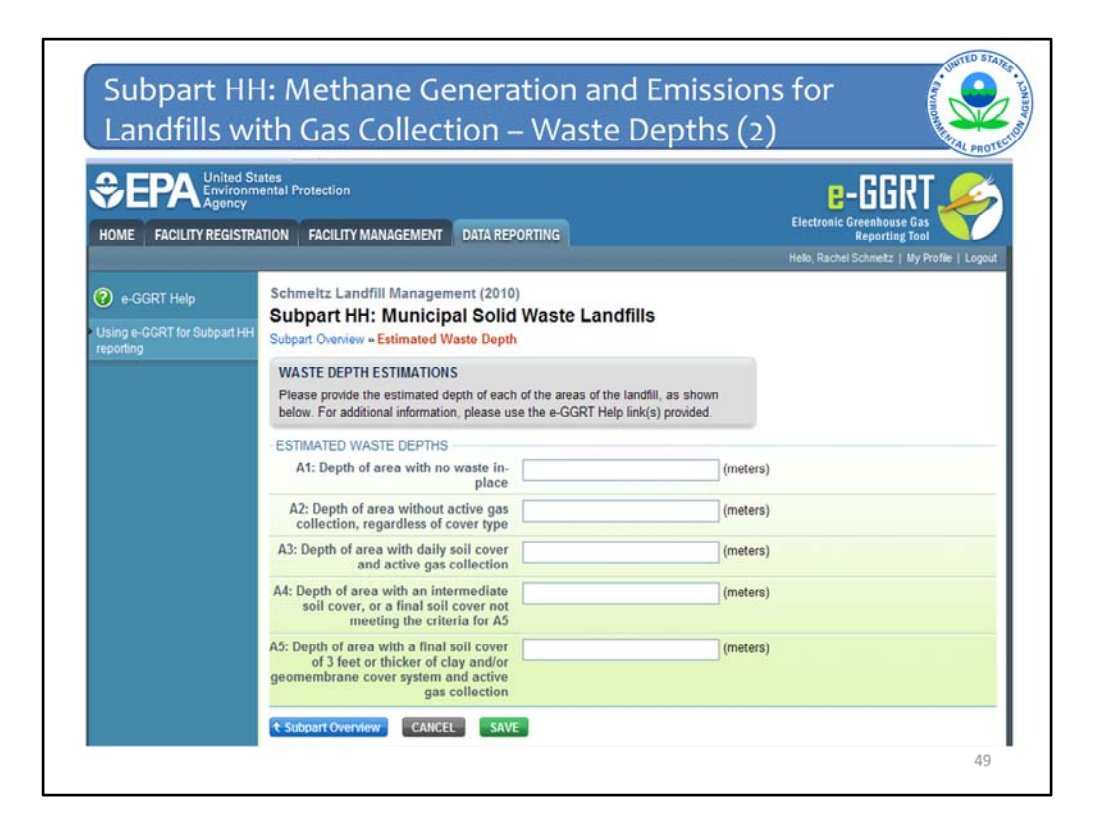

For landfills with gas collection, you must enter the estimates waste depths (in meters) for each of the areas listed on this screen. These are also listed in Table HH-3 of the rule.

When you have entered the information, click SAVE. Check your entries. When you have completed your check, click Subpart Overview to return to the Subpart Overview page.

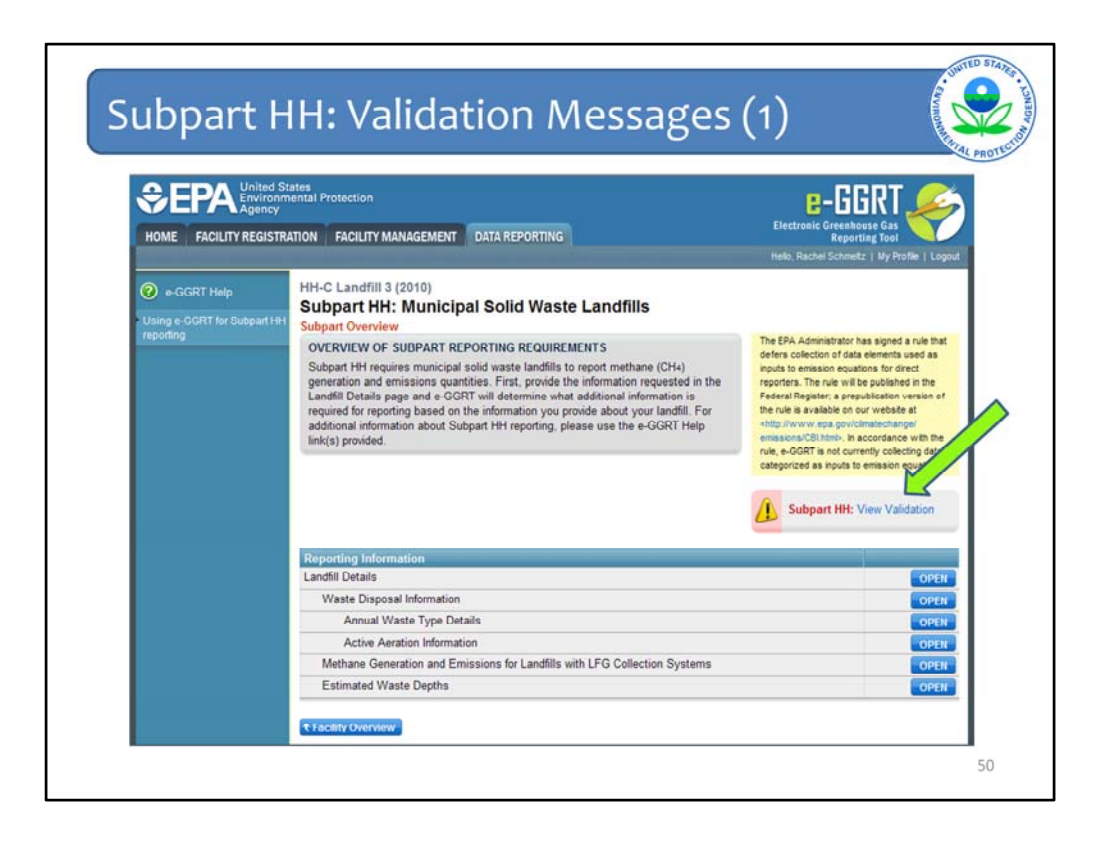

You have entered all your data and are back on the subpart overview page.

Note the yellow triangle saying "View Validation" that means you have validation messages.

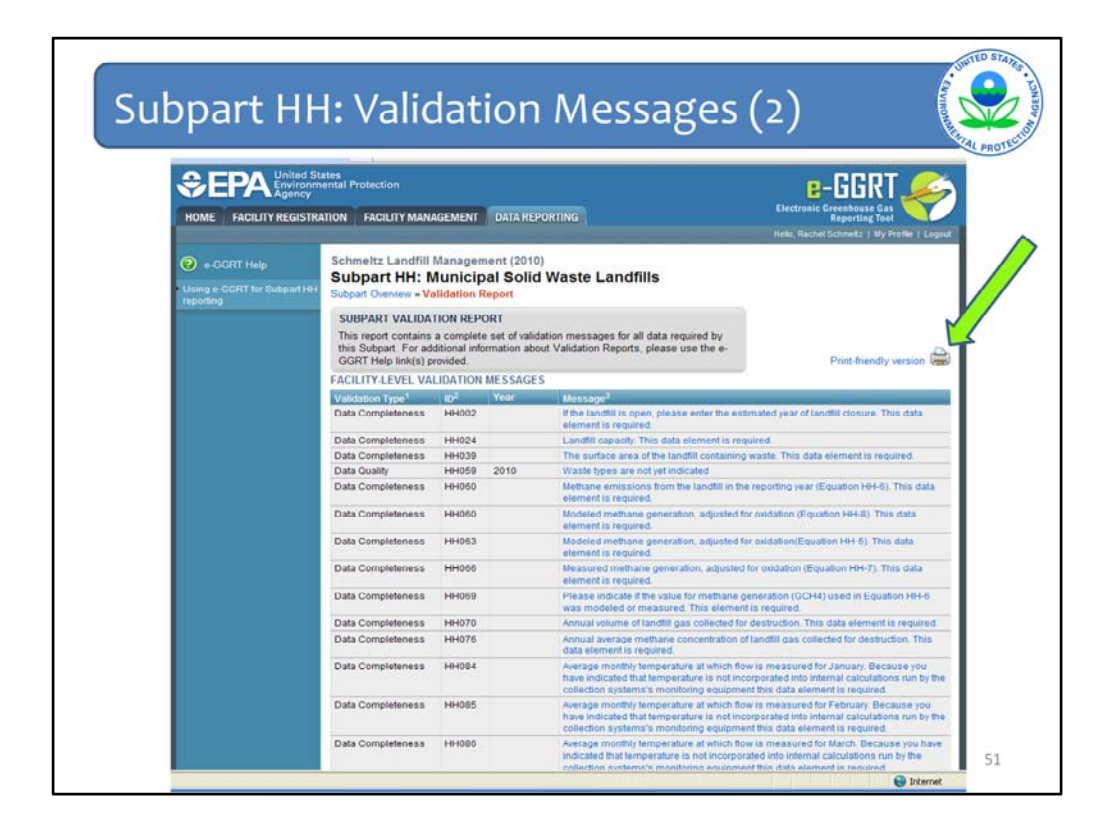

When you click to View Validation, this is what comes up. This list represents everything you either did wrong or didn't do throughout the module. You do not have to wait until the end to look at the list. Each time you go back to the Subpart Overview page you can see if you have messages and look at what they are and go back and fix them along the way.

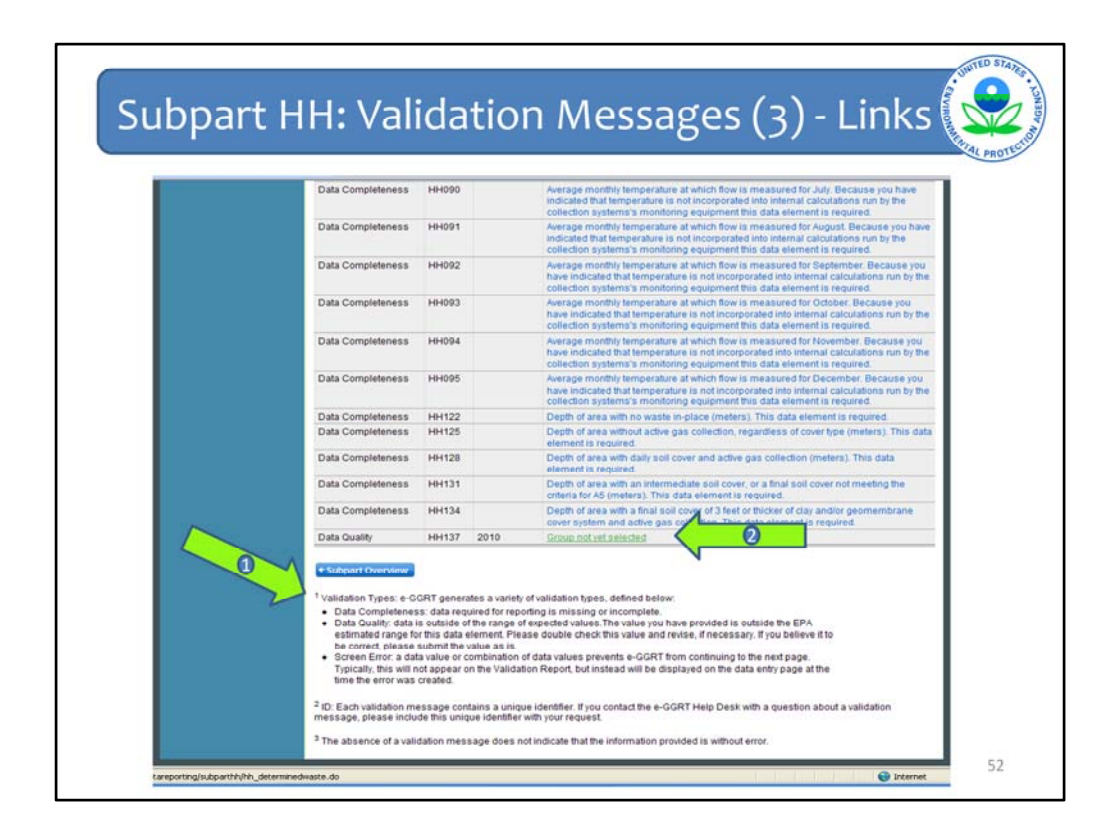

The bottom text (Arrow #1) explains the different types of validation messages

Click on the right column (Arrow #2) for links to the screen where the potential error occurred.

This message told me that I did not select a group. And you are thinking, what does that mean. Well click on it.

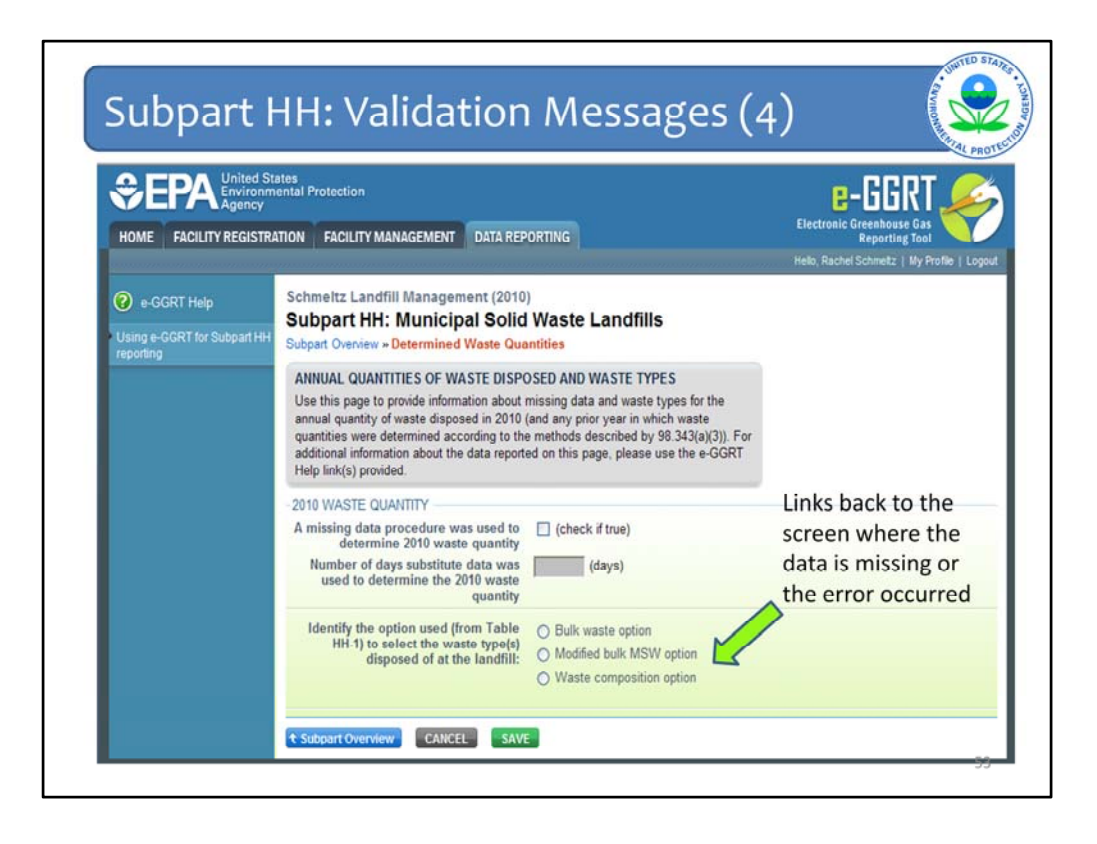

And it takes you right to what it means. I did not click a group for my 2010 waste type. I can enter that information now and the message will disappear from my validation list.

Go through each validation message to make sure everything is complete and accurate. As noted previously, for data quality validation messages, your answer may be accurate but just outside of EPA's anticipated range of values. In this case, you may ignore the validation message (after you have made sure the value you entered is correct) and still proceed with completing your e-GGRT report.

Once you have addressed all of your validation messages click Subpart Overview at the bottom of the Validation Report page.

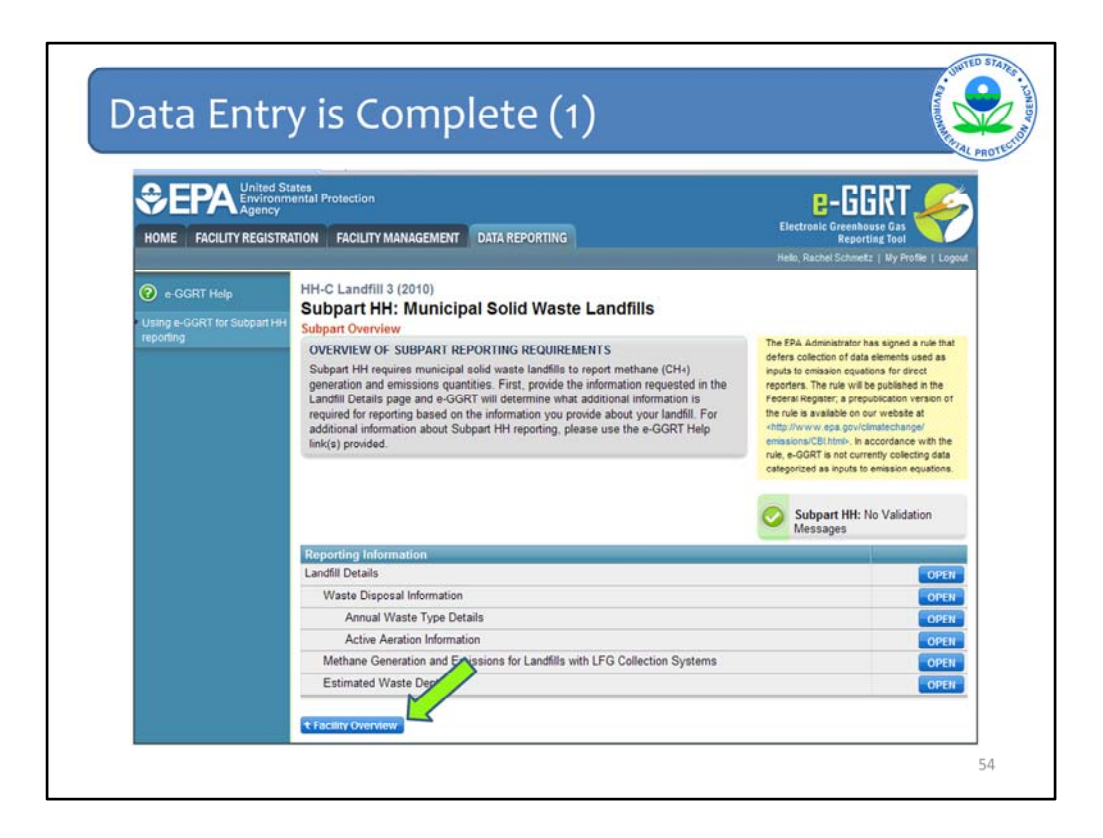

You have completed entering all your data and checking all your validation messages. Now you are back at the Subpart Overview page. Just as noted on previous slides, you then click Facility Overview

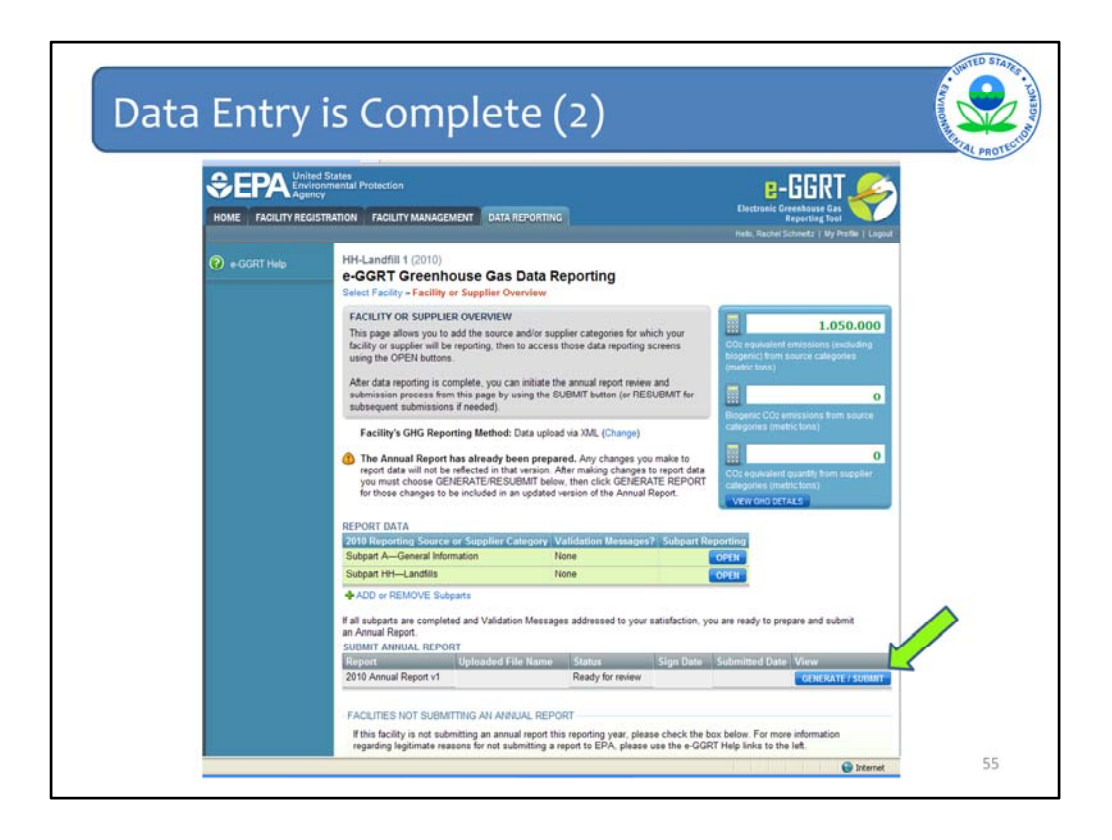

And from the Facility Overview Page you can either add another subpart or generate your report and submit it.

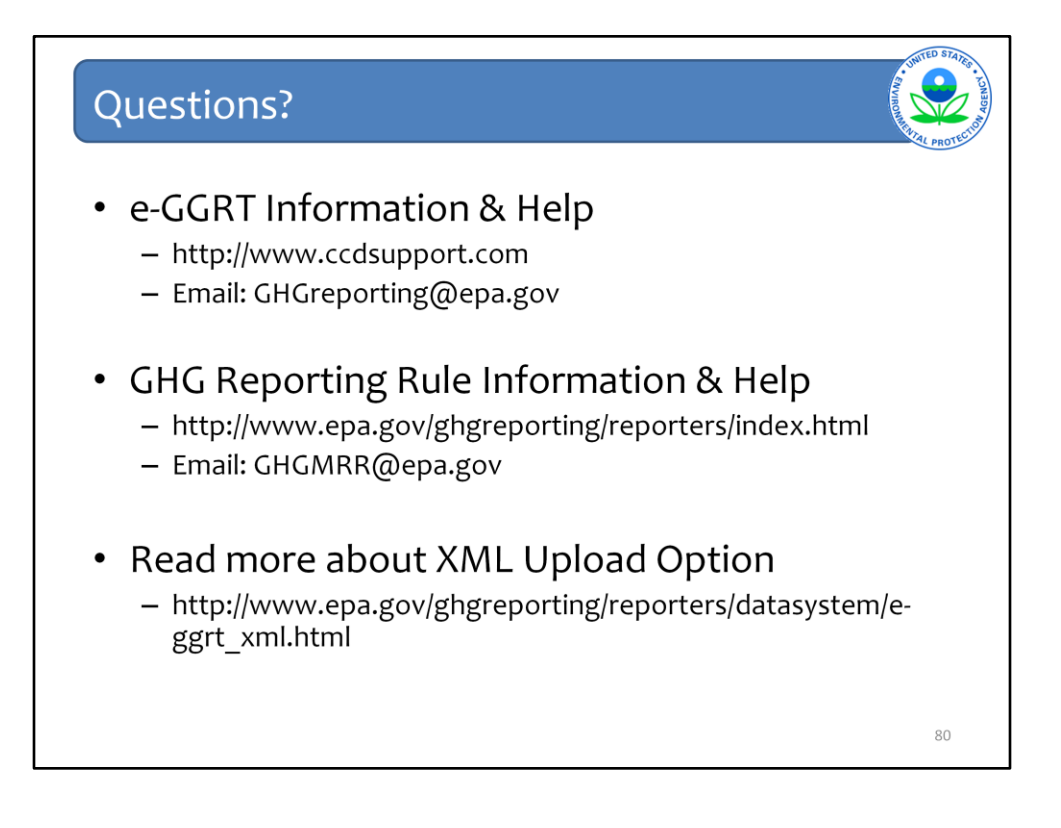

This last slide contains important websites at which you may find an enormous amount of information about the GHG Reporting Program, on e-GGRT, as well as the XML option for uploading GHG emissions reports. Also listed are two different email addresses – one for questions or help requests for e-GGRT specifically and another specific to technical questions about the GHG Reporting Rule itself.

This concludes the e-GGRT module for subpart HH.